# SG-1T Media Collaboration System User Manual | English

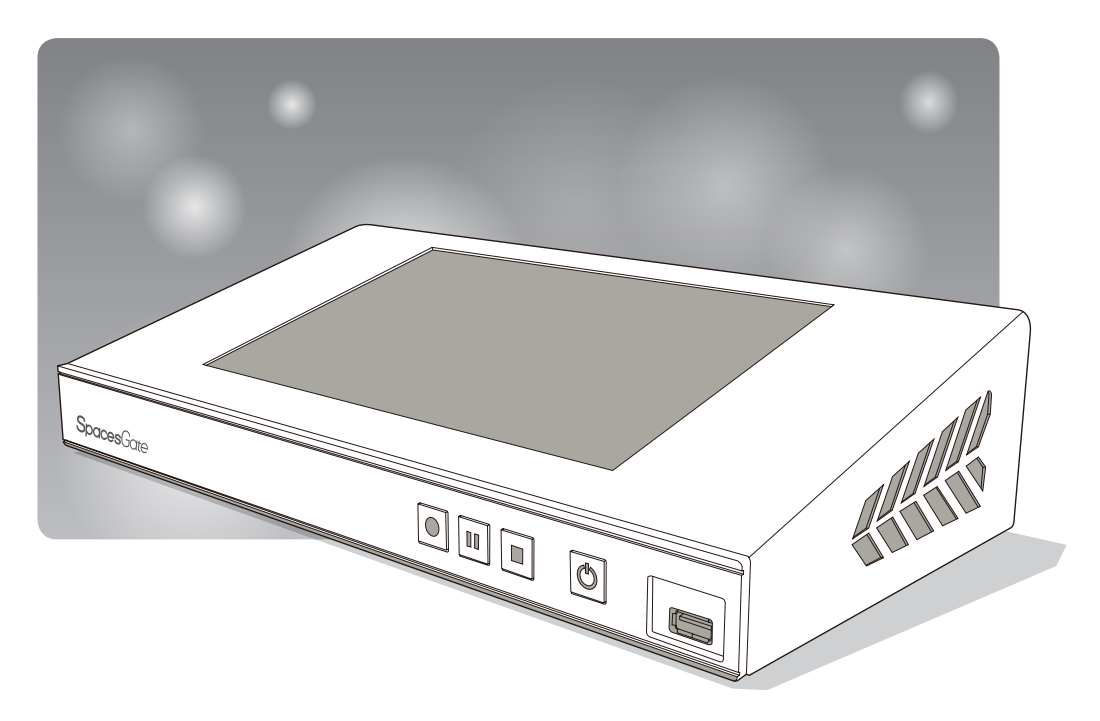

AREC Inc.© All Rights Reserved 2019. I www.spacesgate.com All information contained in this document is Proprietary

# SG-1T User Manual

# Table of Contents

| Introduction                                 | 4  |
|----------------------------------------------|----|
| Specifications                               | 4  |
| Package Contents                             | 4  |
| Product Appearance                           | 5  |
| Connection                                   | 6  |
| Front Panel Buttons and Indicators           | 7  |
| Getting start                                | 8  |
| Overview of the Web Interface                | 8  |
| Chapter 1 Administrator                      | 9  |
| 1.1 Media I/O ·····                          | 9  |
| 1.1.1 Video inputs                           | 10 |
| 1.1.1.1 Cam 1                                | 10 |
| 1.1.1.2 Advanced configuration               | 11 |
| 1.1.2 Network device manager                 | 12 |
| 1.1.3 PTZ control port                       | 13 |
| 1.1.4 Audio                                  | 13 |
| 1.1.5 Display ·····                          | 14 |
| 1.2 Video ·····                              | 14 |
| 1.2.1 Recording ·····                        | 15 |
| 1.2.2 Streaming                              | 16 |
| 1.2.3 Content ·····                          | 19 |
| 1.2.4 Theme                                  | 19 |
| 1.3 Storage ·····                            | 20 |
| 1.4 Upload ·····                             | 21 |
| 1.5 Conference ·····                         | 22 |
| 1.6 System ·····                             | 24 |
| 1.6.1 System settings                        | 24 |
| 1.6.2 Network ·····                          | 25 |
| 1.6.3 Firmware ·····                         | 26 |
| 1.6.4 Configuration                          | 27 |
| 1.7 Account                                  | 28 |
| Chapter 2 Intuitive Graphical User Interface | 29 |
| 2.1 Preview ·····                            | 29 |
| 2.2 Toolbar ·····                            | 30 |

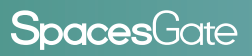

# Table of Contents

| 2.2.1 Group Change and Annotation     | 30 |
|---------------------------------------|----|
| 2.2.2 Video Switch and Conference     | 31 |
| 2.2.2.1 Video switch                  | 31 |
| 2.2.2.2 Conference                    | 32 |
| 2.2.3 Playback and Record and Setting | 33 |
| 2.2.3.1 Playback Video                | 33 |
| 2.2.3.2 Playback Snapshot             | 35 |
| 2.2.3.3 Settings                      | 36 |
| 2.2.3.4 Record                        | 38 |
| 2.2.4 Others                          | 38 |
| 2.3 Mini Controller (mobile phone)    | 39 |
| 2.3.1 Page1                           | 39 |
| 2.3.2 Page2                           | 40 |
| Chapter 3 Video Manager               | 41 |
| 3.1 Video Management                  | 41 |
| 3.1.1 Upload the recording            | 42 |
| 3.1.2 Download the recording          | 42 |
| 3.1.3 Delete the recording            | 42 |
| 3.1.4 Playback the recording          | 43 |
| 3.1.5 Edit the recording information  | 43 |
| 3.1.6 Edit the bookmark information   | 44 |
| 3.2 Snapshot Management               | 44 |
| 3.2.1 Upload the photo                | 45 |
| 3.2.2 Download the photo              | 45 |
| 3.2.3 Delete the photo                | 45 |
| 3.2.4 Preview the photo               | 46 |
| Chapter 4 Applications                | 47 |
| 4.1 PPT Bookmark application          | 47 |
| Table of On Screen Disaplay Icons     | 49 |
|                                       |    |

### SG-1T User Manual

### **Spaces**Gate

### Introduction

Based on the new concept of Team Communication and Collaborative Spaces, SpacesGate SG-1T, a new and innovative Media Collaboration System, changes the way we engage in a project meeting or remote training. SG-1T system can bring people together from different places for visual communication, presentations, knowledge sharing and collaboration in real-time, making it is easy to solve the business challenges agilely and effectively.

### Specifications

| Product Name                     | Media Station                                                                                                    |
|----------------------------------|----------------------------------------------------------------------------------------------------|
| Model Name                       | SG-1T                                                                                                    |
| Dimension                        | 354mm(L) x 188.2mm(W) x 91.35mm(H)                                                                                                    |
| Weight                           | 2708g                                                                                                    |
| Power Requirement                | 12V/3A                                                                                                    |
| Power Consumption (Max.)         | 36W (Max.)                                                                                                    |
| Operating Temperature / Humidity | 0°C ~ 40°C / 90%                                                                                                    |
| Maximum normal load description  | Insert 1 IP CAM to LAN port and insert 2 video signals (either HDMI or VGA input). Using external USB flash to record the transcoded video/audio. And output the transcoded video/audio to HDMI port. |

### **Package Contents**

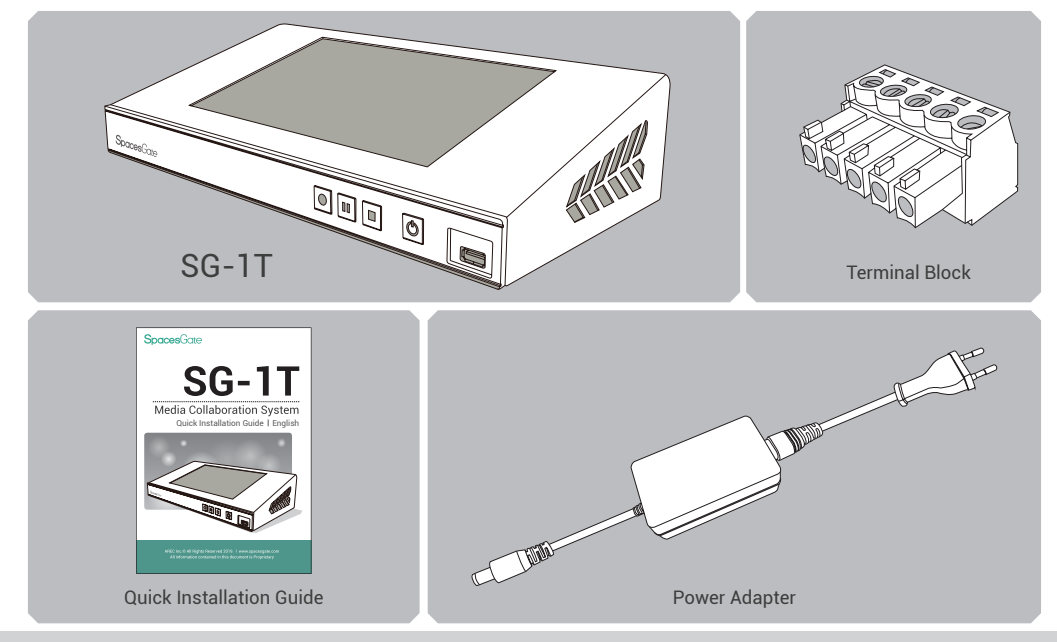

www.spacesgate.com

### **Product Appearance**

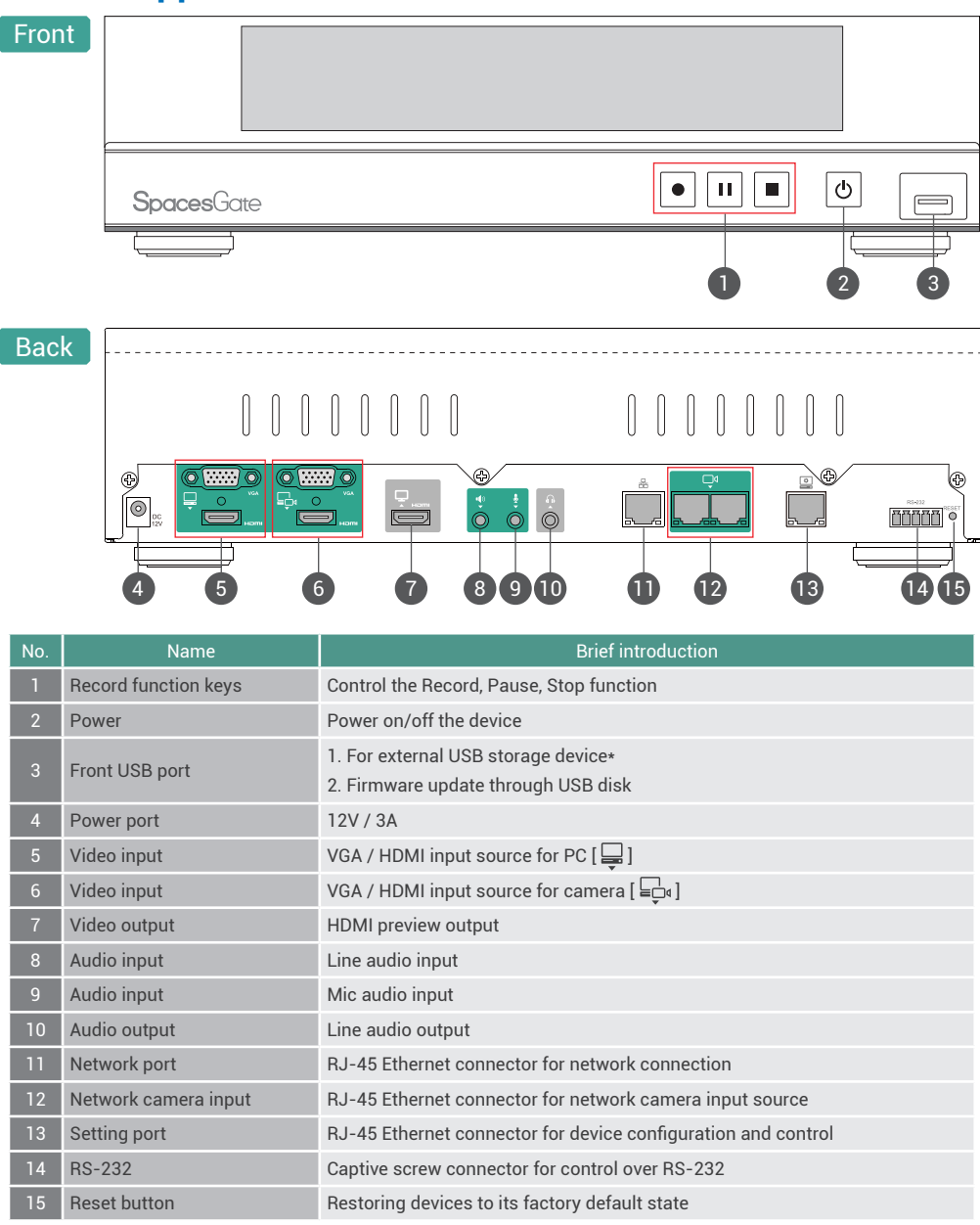

NOTE: The SG-1T can detect and record to USB storage devices using FAT32, NTFS file systems.

### SG-1T User Manual

### Connection

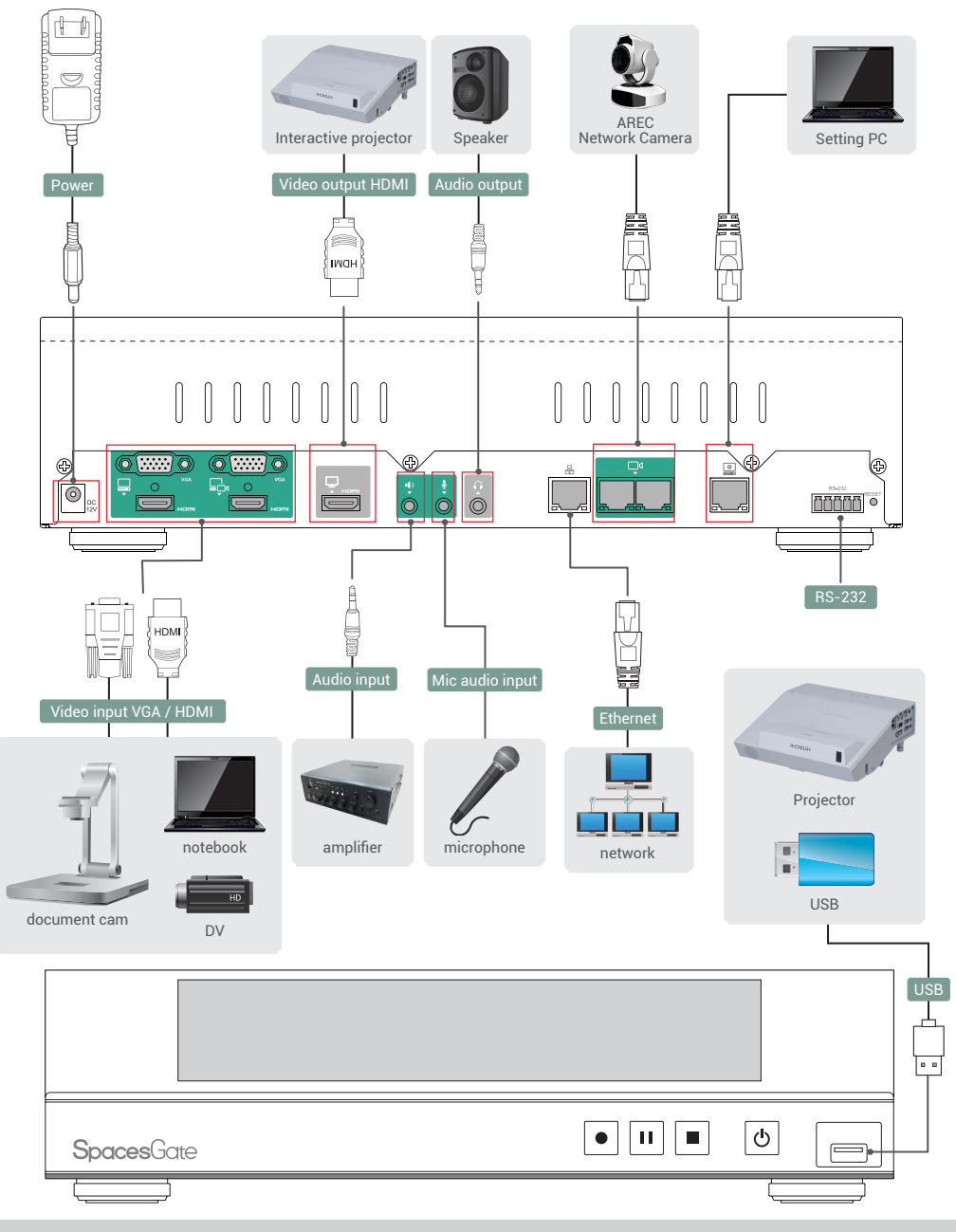

www.spacesgate.com

# SG-1T User Manual

### **Front Panel Buttons and Indicators**

| Button                | Display method of indicator            | Product status                        |
|-----------------------|----------------------------------------|---------------------------------------|
|                       | Record button glows red continuously.  | Recording in progress.                |
|                       | Record button flashes red rapidly.     | Recording is paused.                  |
| Record / Pause / Stop | Record button flashes red slowly.      | Recording is being finalized.         |
|                       | Solid red.                             | Device is powered, yet not booted up. |
| d.                    | Green and red light flash alternately. | Device is booting up.                 |
| Ċ                     | Solid green.                           | Boot up completed.                    |
| Power                 | Fast flashing red.                     | Device is shutting down.              |
|                       | Fast flashing green.                   | Firmware updating.                    |
|                       | Slow flashing red.                     | Fan is abnormal.                      |

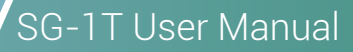

### **Getting start**

Connect PC to the setting port of SG-1T with standard network cable. Open up the browser, and input 192.168.11.254 in the browser page.

Connect mobile device to SG-1T, your device is added the segment and the segment is consistent with the IP address of the SG-1T. Get IP address from About option in Setup item of the host output interface main menu and input it in the Browser page.

Log in Administrator 🔅 with default username admin and password admin, then entering the system Administrator webpages.

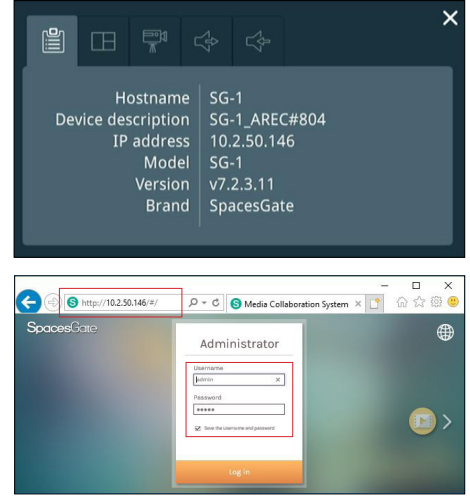

### **Overview of the Web Interface**

SG-1T web interface has three user types, which are described in detail in the following chapters :

| Mini Controller | For mobile device quick start recording, log in Mini Controller from the initial login page with default username admin and password admin.                                                              |
|-----------------|----------------------------------------------------------------------------------------------------|
| Administrator   | To setup the device, log in Administrator with default username admin and password admin, then entering System Administrator webpages. The admin account provides the user all three type of privileges. |
| Video Manager   | If you only need to access to the recordings, log in Video Manager with default<br>username video and password video. Log in with Administrator account, can switch<br>to Administrator page.            |

| Mini Controller Username Password Log in | Administrator Username admin Password Save the username and password | Video Manager<br>Username<br>  |
|------------------------------------------|----------------------------------------------------------------------|--------------------------------|
| Log in<br><b>Spaces</b> Gate             | Save the username and password                                       | Save the username and password |

### **Chapter 1 Administrator**

The Administrator web pages provide a system administration interface of the SG-1T: it can perform Media I/O, Video, Storage, Upload, Conference, System, Account settings and confirm operations. The Media I/O settings make sure each input source are properly connected, and adjust the audio volume. The Video setting pages configure the recording, streaming, and other functions which define the content being recorded. Systems are pages contain basic settings and information of this device.Click 📦 icon can switch to Video Manager page.

| S   | o <b>aces</b> Gate     |     |                     |      |        |  | SG-1_020406_Londo<br>Administrato | n 🗈          |      |
|-----|------------------------|-----|---------------------|------|--------|--|-----------------------------------|--------------|------|
| ••• | Media I/O              | ~ v | ideo inputs         |      |        |  |                                   |              |      |
|     | Video inputs           |     | •                   |      |        |  |                                   | •            | 1.   |
|     | Network device manager |     | 0                   |      |        |  |                                   |              | ¢Τ   |
|     |                        |     | Name :              |      |        |  | Video Sou                         | ce: 10.2.50. | .106 |
|     |                        |     | Cam I               |      | ×      |  |                                   |              |      |
|     | Display                |     | Video Source :      |      |        |  |                                   |              |      |
|     | Video                  | >   | Network Camera      | <br> | $\sim$ |  |                                   |              |      |
| _   | Storage                |     | IP address :        |      |        |  |                                   |              |      |
| ±   | Upload                 |     | 10.2.50.106(CI-200) |      | $\sim$ |  |                                   |              |      |
| ς.  | Conference             |     | PTZ control :       |      |        |  |                                   |              |      |
| ×   | System                 | >   | Over IP             |      | $\sim$ |  |                                   |              |      |
| •   | Account                | I.  | Apply               |      |        |  |                                   |              |      |

#### 1.1 Media I/O

The pages within Media I/O include the following :

| S   | <b>paces</b> Gate                          |                     | SG-1_020406_London 💿 🧿     |
|-----|--------------------------------------------|---------------------|----------------------------|
| ••• | Media I/O 🗸 🗸 🗸                            | Video inputs        |                            |
|     | Video inputs                               | 0                   | îîț                        |
|     | Network device manager<br>PTZ control port | Name :              | Video Source : 10.2.50.106 |
|     |                                            | Cam 1 X             |                            |
|     | Display                                    | Video Source :      |                            |
|     | Video >                                    | Network Camera      |                            |
|     | Storage                                    | IP address :        |                            |
| ±   | Upload                                     | 10.2.50.106(CI-200) |                            |
| ٩,  | Conference                                 | PTZ control :       |                            |
| ×   | System >                                   | Over IP             |                            |
| •   | Account                                    | A999                |                            |

| Video inputs           | Select the signal type, video source and PTZ control method for each input. |
|------------------------|-----------------------------------------------------------------------------|
| Network device manager | List out all the connected network cameras and Auto-Tracking Mount.         |
| PTZ control port       | Set SG-1T USB to-RS-232 serial port to drive PTZ cameras.                   |
| Audio                  | Adjust the volume and select the audio input source.                        |
| Display                | Set the SG-1T on screen display language and color adjustment.              |

#### 1.1.1 Video inputs

The SG-1T is capable to process up to one video input. The name of the input is user configurable; by default is Cam 1.

| Name :                         |        |
|--------------------------------|--------|
| Cam1                           |        |
| Signal type :                  |        |
| Network Camera                 | $\sim$ |
| P address :                    |        |
| 10.2.50.120(CAMERA-1)Connected | $\sim$ |
| PTZ control :                  |        |
| Over IP                        | $\sim$ |

#### 1.1.1.1 Cam 1

Signal type can be selected from Network Camera, Encoder or Video port.

| Video port     | Select Video source: The SG-1T provides VGA and HDMI input options for video port.                                                                                                    |
|----------------|----------------------------------------------------------------------------------------------------|
| Network Camera | Select IP address: Select from the camera ip address drop list of those available.<br>Note: A login authentication with the camera might be required. See Media I/O, Network device<br>manager for more details. |
| Encoder        | Select Protocol: The available options are RTP, RTMP, or RTSP. Enter the primary and secondary URL/port number.                                                                                                  |

PTZ control : The SG-1T is highly integrated with PTZ cameras and provides three control methods, Over IP or via Serial port and Auto-Tracking Mount.

| Serial port            | Select this option when the appointed camera uses RS-232 PTZ control protocol. Then complete the Serial port selection from drop list Port 1~4. See Media I/O, PTZ control port for more details.                                                                                                    |
|------------------------|----------------------------------------------------------------------------------------------------|
| Over IP                | The option is available when the specified signal type is a network camera. Select this option if that camera supports networking PTZ control.                                                                                                    |
| Auto-Tracking<br>Mount | Select IP address: Select from the TP-100 ip address drop list of those available.<br>Select Tracking mode: off / Auto-Tracking / Auto-Tracking (pan only), the default is the Auto-Tracking.<br>Note: A login authentication with the TP-100 might be required. See Media I/O, Network device manager for more details. |

#### 1.1.1.2 Advanced configuration

A preview use and further configuration of the video input is provided. After the video input setting is successfully applied, click of to enter the advanced configuration page. In the case of a PTZ camera, the direction control panel, zoom in/out control bar, and up to 8 preset positions are enabled.

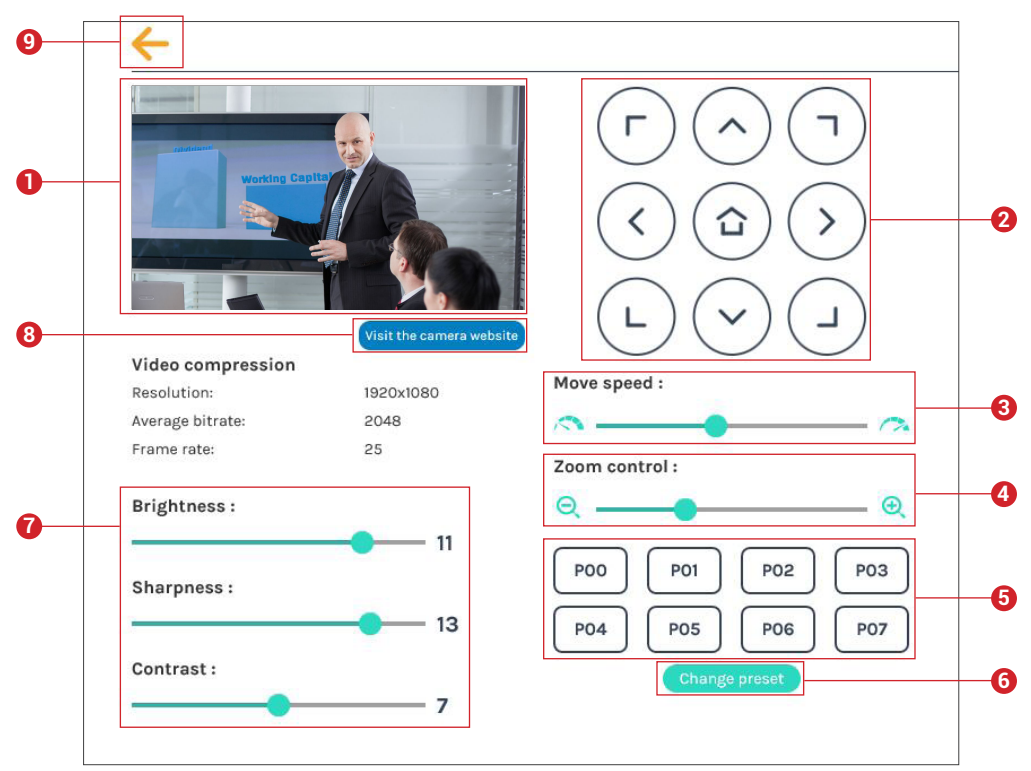

- 1. The video input preview.
- 2. Direction control panel: Click the arrow buttons to move the camera.
- 3. Movement speed: Move leftward or rightward to set slower or faster the camera is moving.
- 4. Zoom in/out: Click the buttons or drag on the control bar.
- 5. Preset positions: Click the buttons to command that the camera go to the preset position.
- 6. Change preset: Click the button to modify the preset positions. Select any of the P00~P07, move the camera to the desired position by using the direction control panel or using the zoom in/out control. Click Save button to complete the change or click Cancel button to give it up.
  - Note: If you use AREC CI-xxx network camera with TP-100, you can change preset of TP-100's Home.
- 7. Brightness, sharpness, and contrast: Slide the adjustment bar left or right to change the camera image settings.
- 8. Visit the camera website: Click this (Visit the camera website) button to enter the webcam management web site, input the verification code as prompted.
- 9. Click ← button at upper left corner to return to the last page.

#### 1.1.2 Network device manager

The system automatically scans and lists the network cameras and Auto-Tracking Mount connected to the SG-1T once entering the [ Network device manager ] page. You may click Refresh button to scan again. Click Login button and the login authentication dialog pop out.

Enter the username and password of the camera or Auto-Tracking Mount to complete the authentication. Take AREC network camera for example,enter the default username and password admin/ admin. The status then changes to OK, which indicates it is available for video input selection.

Note : If you fail to find your camera by clicking on "Refresh", please select "Signal type" to "Encoder" in the "Video Inputs" and fill in your camera information.

| ** | Media I/O 🗸            | Ne | twork device    | manager     |                   |              |        |           |    |
|----|------------------------|----|-----------------|-------------|-------------------|--------------|--------|-----------|----|
|    | Video inputs           |    |                 |             |                   |              |        |           |    |
|    | Network device manager |    | Network Camera  | 9           |                   |              |        |           |    |
|    | PTZ control port       |    | 👌 Refresh       | LAN         | WAN               |              |        |           |    |
|    | Audio                  |    |                 |             |                   |              |        |           |    |
|    | Display                |    | Host name       | IP address  | MAC               | Brand        | Status | Connected |    |
|    | Video                  | >  | CAMERA-1        | 10.2.50.120 | E4:77:D4:03:8E:74 | CIPNC        | ОК     | ОК        |    |
|    | Storage                |    |                 |             |                   |              |        |           |    |
| ±  | Upload                 |    |                 |             |                   |              |        |           |    |
| ٩. | Conference             |    | Auto-Tracking N | lount       |                   |              |        |           | 28 |
| ×  | System >               | >  | 👌 Refresh       | LAN         | WAN               |              |        |           |    |
|    | Account                |    |                 |             | 2.22              |              |        |           |    |
|    |                        |    | Host name       | IP address  | MAC               | Brand        | Status | Connected |    |
|    |                        |    | -               |             | No Auto-Tracki    | ng Mount(s). |        |           |    |
|    |                        |    |                 |             |                   |              |        |           |    |

|   | Login authentication X |        |
|---|------------------------|--------|
|   | User name :            | itatus |
| ► | Password :             |        |
|   |                        |        |
| ► |                        |        |
|   | Authentication         |        |
|   |                        |        |

#### 1.1.3 PTZ control port

The SG-1T facilitate the web-based users control PTZ cameras using RS-232 protocol. Connect an USB-to-RS-232 adapter to the SG-1T USB port in advance. Before making any changes to this page, please get to know about the RS-232 settings of the desired PTZ camera. The following configurations must be identical to the external device settings.

- Protocol : Available options are VISCA, PELCO-D, and PELCO-P;
- Address : Set according to the camera address for RS-232 communication. VISCA: 1-7, PELCO D/P. 1-255;
- Baud rate : 2400, 4800, 9600, and 115200

Note: Support USB to RS-232 serial port adapter with chip PL2303 or FT4232H.

| ** | Media I/O              | ~ | PTZ control port |   |
|----|------------------------|---|------------------|---|
|    | Video inputs           |   | Port 1           |   |
|    | Network device manager |   | 8-11<br>8-       | _ |
|    | PTZ control port       |   | Protocol :       |   |
|    | Audio                  |   | VISCA            |   |
|    | Display                |   | Address :        |   |
|    | Video                  | > | 1                |   |
|    | Storage                |   | Baud rate :      |   |
| •  | Unload                 |   | 9600             |   |

#### 1.1.4 Audio

Adjust volume and select the audio input source.

| ** | Media I/O              | ~ / | Audio                         |         |
|----|------------------------|-----|-------------------------------|---------|
|    | Video inputs           |     |                               |         |
|    | Network device manager |     | Input volume control          | Default |
|    | PTZ control port       |     | Audio input 1                 |         |
|    | Audio                  |     | Line in and HDMI 1            |         |
|    | Display                |     | III) 100                      |         |
|    | Video                  | >   | Audio input 2                 |         |
| -  | Storage                |     | Mic in and HDMI 2             |         |
| ±  | Upload                 |     | 100                           |         |
| \$ | Conference             |     |                               |         |
| ×  | System                 | >   |                               |         |
| -  | Account                | 14  |                               |         |
|    |                        |     | Output volume control         | Default |
|    |                        |     | -<br>Line output              |         |
|    |                        |     | u(1) 100                      |         |
|    |                        |     | HDMI output                   |         |
|    |                        |     | I(1) 100                      |         |
|    |                        |     | Audio output loop through : 📎 |         |
|    |                        |     |                               |         |
|    |                        |     | Apply                         |         |

Input volume control-Users can select the sound source from the drop-down menu of Audio input 1 or Audio input 2. Tune the recorded volume from each audio input. Configurable range of sound input is 0-125. The nearby volume meter indicates the encoded audio current volume.

Output volume control - Adjust the Line output or HDMI output volume.

Set Audio output loop through on/ off.

#### 1.1.5 Display

Set the SG-1T on screen display language and color adjustment.

| ** | Media I/O 🗸 🗸                          | Display                 |
|----|----------------------------------------|-------------------------|
|    | Video inputs<br>Network device manager | Display settings        |
|    | PTZ control port                       | On-screen language :    |
|    | Audio                                  | English                 |
|    | Display                                |                         |
|    | Video >                                | Apply                   |
|    | Storage                                | Sarran calar adjustment |
| ±  | Upload                                 |                         |
| \$ | Conference                             | нрмі                    |
| ×  | System >                               | Brightness 34           |
| -  | Account                                | Contrast 54             |
|    |                                        | Saturation 50           |
|    |                                        | Hue 52                  |

#### 1.2 Video

The pages within Video construct a collection of settings that defines the operating characteristics for a streaming/ recording, include:

| <b>*</b> ⇒ N | /ledia I/O | >      | Recording                                                    |
|--------------|------------|--------|--------------------------------------------------------------|
| v            | /ideo      | $\sim$ |                                                              |
|              | Recording  |        | Encoder settings                                             |
|              | Streaming  |        | Recording mode :                                             |
|              | Content    |        | MP4 Mixed video                                              |
|              | Theme      |        | Video compression :                                          |
| 🚐 s          | Storage    |        | Full HD                                                      |
| <b>•</b> 1   | Inland     |        | Front LICD recording .                                       |
| Reco         | ording     | Cor    | figure Encoder settings and Bookmark settings for recording. |
| Strea        | aming      | Cor    | figure Encoder settings for streaming.                       |
| Cont         | tent       | Edit   | t the information of the content that will be recorded.      |
| Ther         | ne         | Set    | the overlay and background.                                  |

#### 1.2.1 Recording

Set up the Encoder settings, Bookmark settings, Recording file name setting and Audio settings for recording.

| ** | Media I/O > | Re | ecording              |                                        |                      |
|----|-------------|----|-----------------------|----------------------------------------|----------------------|
|    | Video 🗸     |    |                       |                                        |                      |
|    | Recording   |    | Encoder settings      |                                        |                      |
|    |             |    | Recording mode :      | Resolution :                           | Full HD<br>1920x1080 |
|    |             |    | MP4 Mixed video       | Average bitrate :<br>FPS :             | 4 Mbps<br>30         |
|    |             |    | Video compression :   | GOP :<br>H 264 profile :               | 30<br>hidh profile   |
|    | Storage     |    | Full HD               | Audio bitrate :<br>Audio sample rate : | 256 Kbps<br>44,1 KHz |
| ±  | Upload      |    | Front USB recording : |                                        |                      |
| ٩, | Conference  |    | an                    |                                        |                      |
| Х  | System >    |    | Loop recording :      |                                        |                      |
| 2  | Account     |    | en                    |                                        |                      |
|    |             | L  | app)                  |                                        |                      |

Encoder settings

- Recording mode: Available options are MP4 Mixed video and OFF.
- Video compression: There are 7 preset recording video compression profiles for different resolution and bitrate. Select one to see the option details on the right side. You may customize your own user defined option.
- Front USB recording: Set ON/OFF to enable/disable SG-1T front USB recording function. Make sure the front USB drive connected can be normally read and written and have enough space for the recorded files.
- Loop recording: Set ON/OFF to enable/disable SG-1T local storage recording rule.

| Profile name     | Video Resolution/ Bitrate                                                  | Application description                                                                                                    |  |  |
|------------------|----------------------------------------------------------------------------|----------------------------------------------------------------------------------------------------|--|--|
| Full HD          | 1080p/ 4Mbps                                                               | Dynamic scene and large local hard disk recording.                                                                                                    |  |  |
| Internet Full HD | 1080p/ 3Mbps                                                               | General scene and medium local hard disk recording.                                                                                                    |  |  |
| HD               | 720p/ 2Mbps                                                                | Static scene and small local hard disk recording.                                                                                                    |  |  |
| Internet HD      | 720p/ 1.5Mbps                                                              | Live broadcasting through the Internet.                                                                                                    |  |  |
| SD               | 480p/ 800kbps                                                              | Static scene for live broadcasting through the Internet.                                                                                                    |  |  |
| Mobile SD        | 480p/ 500kbps                                                              | Live broadcasting for portable mobile devices watching.                                                                                                    |  |  |
| User defined     | Click button to open cus<br>shown below, and click Save<br>option changed. | tomization window as a button to make the set of the set of the se |  |  |

### SG-1T User Manual

Bookmark settings : Set ON/OFF to enable to add

bookmark automatically. Click Apply button at the bottom

corner when finished to apply the settings.

Add automatically :

off

Prefix setting : Use this description is added to the Video

filename as a prefix string for Download and Upload.

Prefix setting :

Audio shift : Adjust the delay of sound after video
transmission. Synchronize the video and audio with
consistency.

Audio shift :

Audio shift :

Audio shift :

Image: Consistency in the intervideo of the video of the vid

#### 1.2.2 Streaming

The page provides user to change streaming settings. It is essential that the configurations follow the streaming protocol and recommended settings your server system supports.

| Encoder settings                   |                                                                                                  |
|------------------------------------|--------------------------------------------------------------------------------------------------|
| Video compression :<br>Internet HD | Internet HI<br>Resolution : 1280x724<br>Average bitrate : 1.5 Mbp<br>H.264 profile : high profil |
| Apply                              |                                                                                                  |
| Streaming settings                 |                                                                                                  |
| Live streaming :                   |                                                                                                  |
| Live streaming :                   |                                                                                                  |
| Live streaming :                   |                                                                                                  |

Video compression profile — There are 7 streaming video compression profiles for different resolution and bitrate. Select one to see the option details on the right side. You may customize your own user defined option. Click ... button to open customization window as shown

below, and click Save button to make the option changed.

Click Apply button at the bottom corner when finished to apply the settings.

Note: The resolution for streaming cannot be larger than that for recording.

Note: Streaming resolution can equal to or less than the resolution of the record

Live streaming : Select OFF/ Together with recording/ Streaming always/ Independent streaming control to setting live streaming ability.

Together with recording : Streaming and recording simultaneously Streaming always : SG-1T always streaming

Independent streaming control : Enable streaming On/Off button on Mini Controller

Click ... button to open customization window as shown below, RTMP username/password and test for Wowza. Click Save button to make the option change.

Protocol - The available protocol on the SG-1T are RTP and RTMP, the URL format is as follows :

| RTMP | In the protocol setting field, copy and paste the Server or Stream URL and Stream name provided by you CDN or server administrator in the format rtmp://serverurl/streamname. |
|------|----------------------------------------------------------------------------------------------------|
| RTP  | Enter the destination IP address and the port number where the streaming is played in the format rtp://@ip:port.<br>For example, rtp://@226.10.24.32:7000                     |

Followings are some popular examples for streaming settings.

Streaming to Facebook Live

Copy the contents of the Single Field, Server or Stream URL, and paste in the SG-1T streaming URL setting field.

| Sreate Live Video                                                                                                    | ×   |  |  |  |  |
|----------------------------------------------------------------------------------------------------|-----|--|--|--|--|
| This will create a live video, streamed directly from your professional video equipment or encoding software. This is<br>or creating live videos from your computer's webcam.                                                      | not |  |  |  |  |
| Secure connection (SSL)<br>A secure connection is better, but it may not work with all encoders.                                                                                                    |     |  |  |  |  |
| Depending on your streaming software, you will use either the Single Field or Separate Fields option below. Copy the contents of these text fields into your video streaming software's set-up fields. Learn more about live video |     |  |  |  |  |
| Single Field                                                                                                    |     |  |  |  |  |
| Server or Stream URL () rtmp://rtmp-api.facebook.com:80/rtmp/1226317077418250?ds=1&s_l=1&a=AaZZ8P5Au7L8KN5F                                                                                                    |     |  |  |  |  |
|                                                                                                    |     |  |  |  |  |

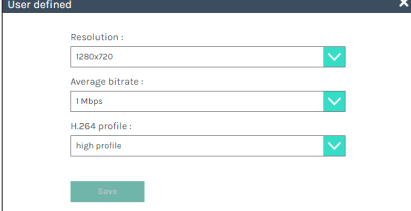

| dvanc | ced settings           | × |
|-------|------------------------|---|
|       | Username :             |   |
|       | Password :             |   |
|       | Commention (set Source |   |

# SG-1T User Manual

#### Streaming to Ustream

Combine the contents of both fields: RTMP URL and Stream Key, insert a slash between them. Paste this string into the SG-1T streaming URL setting field. For example: rtmp:1.15059865.fme.stream.tv/ustreamVideo/15059865/5gmbz4RCa2 Hgt9SwtCYuCct6qS137Nar

| USTREAM Categories             | You Upcoming Pro Bro                                                            | adcasting                    |         |                   |                         |      |
|--------------------------------|---------------------------------------------------------------------------------|------------------------------|---------|-------------------|-------------------------|------|
| probroadcastingdemo            | Remote                                                                          |                              |         |                   |                         |      |
| OVERVIEW<br>PREMIUM SERVICES   | Manual Entry<br>Enter these values into the appro-                              | opriate fields in your en    | Stream  | Кеу:              |                         |      |
| CHAINELS Pro Broadcasting Demo | RTMP URL:<br>rmp://1.15059865.fme.ustre<br>Stream Key:<br>5gmbz4RCa2Hgt9SwtCYuC | Undo<br>Cut<br>Copy<br>Paste | 5gmbz   | 4RCa2Hgt9SwtCY    | Undo<br>Cut             |      |
| ProBroadcasting7 🗗             | P                                                                               | Delete<br>Select All         | Flash M | Media Encoder     | Copy<br>Paste<br>Delete | Jer  |
|                                |                                                                                 |                              | Downloa | d the Flash Media | Select All              | IS ( |

Streaming to YouTube Live

Combine the contents of both fields: Primary Server URL and Stream Name, insert a slash between them. Paste this string into the SG-1T streaming URL setting field.

Streaming to a media player on a PC in the same LAN with the SG-1T

Enter the destination IP address and the port number where the streaming is played in the format rtp://@ip:port.

Unicast: For a single point connection, the destination IP must be set to the location where the stream is played.

Multicast: The destination IP must be multicast IP address where it can be shared with multiple viewers.

The SG-1T use IP address: 239.0.0.1 and port number: 5004 as the stream default. The available range of port number is 1024 to 65535.

To view the stream from a media player, open the URL in a media player, such as:

| 🗀 File                                  | 💮 Disc                                                         | Network                                              | 🍯 Capture I | Device |       |
|-----------------------------------------|----------------------------------------------------------------|------------------------------------------------------|-------------|--------|-------|
| Network                                 | Protocol                                                       |                                                      |             |        |       |
| Please en                               | nter a network                                                 | URL:                                                 |             |        |       |
| rtp://22                                | 7.241.154.12:                                                  | 1234                                                 |             |        |       |
| rtp://@<br>mms:/<br>rtsp:/b<br>http://w | :1234<br>fmms.examples.<br>erver.example.or<br>rww.yourtube.or | cométrean.asx<br>g: 8080Nest.sdp<br>andratch?v=gg64x |             |        |       |
| Show me                                 | ore options                                                    |                                                      |             | Play V | Cance |

SG-1T User Manual

### **Spaces**Gate

#### 1.2.3 Content

The SG-1T contains up to 13 user-configurable elements for describing content. These elements and texts will be saved in the recording data of the newly created content. Enter text in the content settings fields if desired. Click Apply button at the bottom corner when finished to apply the settings.

Note: These updates do not apply to the existing recordings. To edit the existing recording information, see Video Manager.

| **       | Media I/O > | Content          |
|----------|-------------|------------------|
|          | Video 🗸     | Content settings |
|          | Recording   |                  |
|          | Streaming   | Title :          |
|          | Content     |                  |
|          | Theme       | Organization :   |
|          | Storage     | Department :     |
| <u> </u> | Upload      |                  |
| ۰.       | Conference  | Event_date :     |
| ×        | System >    |                  |
| 2        | Account     | Semester :       |

#### 1.2.4 Theme

SG-1T by factory default provides three overlays and three backgrounds.

Overlay : Select and delete the overlay. Select and apply the overlay to default. Click [ ↔] button and select the desired file in the Open dialog box. The file name would appears with the newly uploaded image. Click Apply button at the bottom corner to apply the settings, or click [ ★Cancel ] Cancel to give it up.

Note: The overlay file must be in PNG format, maximum size 1920px\*1080px.

| () many | line in | (a) | $(\bullet)$                                                                                                    |
|---------|---------|-----|----------------------------------------------------------------------------------------------------|
|         |         |     | () man;<br>() man;<br>() |

Background : Select and delete the background. Select and apply the background to default. Click [ () ] button and select the desired file in the Open dialog box. The file name would appears with the newly uploaded image. Click Apply button at the bottom corner to apply the settings, or click [ ★Cancel ] Cancel to give it up. Note: The background file must be in PNG format, maximum size 1920px+1080px.

| Background 📎 |   |   |     |                      |
|--------------|---|---|-----|----------------------|
| OFF          | V | 2 | 254 | $(\mathbf{\bullet})$ |
| <            |   |   | >   | 1.000                |

Note: The user can use the mouse to drag the order of the display.

#### 1.3 Storage

The recording files produced by the SG-1T are stored on its own internal hard drive. This page provides user to set local storage drive and reveals the disk information in the lower section.

| 🐜 Media I/O 🛛 🗧 | Sto | rage                 |           |                         |          |            |        |  |  |  |  |
|-----------------|-----|----------------------|-----------|-------------------------|----------|------------|--------|--|--|--|--|
| Video >         |     | Record disk settings |           |                         |          |            |        |  |  |  |  |
| 🚔 Storage       |     |                      |           |                         |          |            |        |  |  |  |  |
| 1 Upload        |     | Local storage :      |           |                         |          |            |        |  |  |  |  |
| Conference      |     | USB                  |           |                         |          |            |        |  |  |  |  |
| X System >      |     | Apply                |           |                         |          |            |        |  |  |  |  |
| Account         |     |                      |           |                         |          |            |        |  |  |  |  |
|                 |     | Disk information     |           |                         |          |            |        |  |  |  |  |
|                 |     |                      |           |                         |          |            |        |  |  |  |  |
|                 |     | Interface            | Disk name | Brand                   | Capacity | Free Space | Format |  |  |  |  |
|                 |     | USB1                 | USB       | JetFlash Transcend 64GB | 57.92 GB | 57.18 GB   | Format |  |  |  |  |
|                 |     |                      |           |                         |          |            |        |  |  |  |  |
|                 | _   |                      |           |                         |          |            |        |  |  |  |  |

Record disk settings :

Disk information- Displays disk information, available storage space and total capacity. Click "Format" to clean up the local storage drive. A dialog box opens asking you to confirm the disk formatting. Click Confirm to permanently delete all recording packages.

#### 1.4 Upload

The SG-1T is able to automatically upload recordings from its internal drive to a network server. In this page, user can configure the upload destination and tests the connection.

| ** | Media I/O  | > | Upload                           |                 |
|----|------------|---|----------------------------------|-----------------|
|    | Video      | > |                                  |                 |
|    | Storage    |   | Upload settings                  |                 |
| ±  | Upload     |   | Auto upload :                    |                 |
| \$ | Conference |   | OFF                              |                 |
| ×  | System     | > | Mode :                           |                 |
|    | Account    |   | FTP                              |                 |
|    |            |   | IP address :                     |                 |
|    |            |   |                                  |                 |
|    |            |   | Port : Incorrect address format. |                 |
|    |            |   |                                  |                 |
|    |            |   | Folder :                         |                 |
|    |            |   |                                  | Connection test |
|    |            |   | Authentication :                 |                 |
|    |            |   | Normal                           |                 |
|    |            |   | Username :                       |                 |
|    |            |   | I.                               |                 |
|    |            |   | Password :                       |                 |
|    |            |   |                                  |                 |
|    |            |   |                                  |                 |
|    |            |   | Apply                            |                 |

Auto upload- Select from the drop-down list. Start uploading "after recording is completed", or turn "OFF" the function. Followings to be configured according to the upload destination.

- Mode: Select network server type (FTP \ SFTP \ Kaltura \ Panopto \ Opencast HTTP \ Opencast HTTPS).
- IP address, port, or User ID: Configure these fields according to the upload destination.
- Folder: Enter the folder name of the upload destination.
- Authentication: Configure this section according to the upload destination authentication method.

Connection test- Click the Connection test button to validate upload settings.

Click Apply after setup is completed. New setting is effective from next recording being created.

The upload status/result of the corresponding recordings is denoted in the Video Manager web pages.

Note : If the web server is Opencast, the video title and the creator description are automatically filled with the title and presenter of the video content settings.

| C - Ladmin                                                                | - 🔊 OPENC         | AST | Content                         | Bookmark |
|---------------------------------------------------------------------------|-------------------|-----|---------------------------------|----------|
|                                                                           |                   |     | Title :<br>Tears of Steel(NO.1) | ×        |
|                                                                           |                   |     | Organization :                  |          |
|                                                                           |                   |     | Department :                    |          |
| ©<br>() () () (0:12:14                                                    |                   |     | Europhie Bate -                 |          |
| ୍                                                                         | 100% - 0 100% - 0 | ×   | Audience :                      |          |
| Tears of Steel (No. 1)<br>Blender Foundation, October 19 2017, 8:05:00 am |                   |     | Room :                          |          |
| Title Recording date<br>Tears of Steel (No. 1) October 19 2017, 1         | 3:05:00 am        |     | Category :                      |          |
| Creator                                                                   |                   |     | Blender Foundation              | ×        |

#### 1.5 Conference

The conference service can set SG-1T as a video conferencing device which allows you to see and communicate with your client. With SG-1T, you can create a 2-party distance learning from different countries or locations. The conference service has two mode Internal and external.

| **         | Media I/O > | Conferen     | nference           |                  |                    |                     |                  |  |  |  |
|------------|-------------|--------------|--------------------|------------------|--------------------|---------------------|------------------|--|--|--|
|            | Video >     |              |                    |                  |                    |                     |                  |  |  |  |
|            | Storage     | Confer       | ence settings      |                  |                    |                     |                  |  |  |  |
| <u>+</u> 1 | Upload      | Confere      | nce service :      |                  |                    |                     |                  |  |  |  |
|            | Conference  | Internal     |                    |                  |                    |                     |                  |  |  |  |
| *          | System >    | Port :       |                    |                  |                    |                     |                  |  |  |  |
| •          | Account     | 5070         |                    |                  |                    |                     |                  |  |  |  |
|            |             | Ap           | ply                |                  |                    |                     |                  |  |  |  |
|            |             |              |                    |                  |                    |                     |                  |  |  |  |
|            |             | Contact list |                    |                  |                    |                     |                  |  |  |  |
|            |             | Clea         | Clar al            |                  |                    |                     |                  |  |  |  |
|            |             |              |                    |                  |                    |                     |                  |  |  |  |
|            |             |              | Device description | MAC              | Conference version | Firmware            |                  |  |  |  |
|            |             |              | SG-1_AREC#804      | BC:BAE1:02:0E:98 | 1100.2             | v7.2.3.11           |                  |  |  |  |
|            |             |              |                    |                  |                    |                     |                  |  |  |  |
|            |             |              |                    |                  |                    |                     |                  |  |  |  |
|            |             | Encode       | r settings         |                  |                    |                     |                  |  |  |  |
|            |             | Video co     | impression :       |                  |                    | Con Revolution :    | nference Full HD |  |  |  |
|            |             | Confere      | nce Full HD        |                  |                    | Average bitrate :   | 1.5 Mbps         |  |  |  |
|            |             |              |                    |                  |                    | FPS :               | 30               |  |  |  |
|            |             |              |                    |                  |                    | H264 profile :      | high profile     |  |  |  |
|            |             |              |                    |                  |                    | Audio bitrate :     | 256 Kbps         |  |  |  |
|            |             |              |                    |                  |                    | Audio sample rate : | 44.1 KHz         |  |  |  |

Select to internal : Set the SG-1T as conference server and port.

Contact list : List other SG-1Ts connected to this SG-1T. Click "Clear All" to disconnect all SG-1Ts in the list.

| nference             |                   |                    |          |
|----------------------|-------------------|--------------------|----------|
| Conference settings  |                   |                    |          |
| Conference service : |                   |                    |          |
| Internal             | $\sim$            |                    |          |
| Port :               |                   |                    |          |
| 5070                 |                   |                    |          |
| Apply                |                   |                    |          |
| Contact list         |                   |                    |          |
| Clear all            |                   |                    |          |
| Device description   | MAC               | Conference version | Firmware |
| SG-1_AREC#804        | BC:BA:E1:02:0E:98 | 1.100.2            | v72.3.11 |
| 16 11                |                   |                    |          |

Select to external : Set the SG-1T as conference client, enter the conference server IP address and the port number. If the conference server is another SG-1T, the port number is 5070.

| Con | Conference                                                                                                    |  |  |  |  |  |  |  |  |
|-----|----------------------------------------------------------------------------------------------------|--|--|--|--|--|--|--|--|
|     | Conference settings                                                                                                    |  |  |  |  |  |  |  |  |
|     | Conference service :                                                                                                    |  |  |  |  |  |  |  |  |
|     | External                                                                                                    |  |  |  |  |  |  |  |  |
|     | IP address :                                                                                                    |  |  |  |  |  |  |  |  |
|     | support_arec.com                                                                                                    |  |  |  |  |  |  |  |  |
|     | Port:                                                                                                    |  |  |  |  |  |  |  |  |
|     | 5070                                                                                                    |  |  |  |  |  |  |  |  |
|     | and the second second se |  |  |  |  |  |  |  |  |

Service information : Display a description of the local device and the version of the Conference.

| Service information  |  |
|----------------------|--|
| Device description : |  |
| SG-1_020406_London   |  |
| Conference version : |  |
| 1001                 |  |

Encoder settings

• Video compression : There are 7 preset recording video compression profiles for different resolution and bitrate. Select one to see the option details on the right side. You may customize your own user defined option.

| Profile name          | Video Resolution/ Bitrate                                                                                                    | Application description                                      |  |
|-----------------------|----------------------------------------------------------------------------------------------------|--------------------------------------------------------------|--|
| Internet Full HD      | 1080p/ 3Mbps                                                                                                    | Dynamic scene and large local hard disk recording.           |  |
| Conference Full<br>HD | 1080p/ 1.5Mbps                                                                                                    | General scene and medium local hard disk recording.          |  |
| Internet HD           | 720p/ 1.5Mbps                                                                                                    | Static scene and small local hard disk recording.            |  |
| Conference HD         | 720p/ 1.2Mbps                                                                                                    | Live broadcasting through the Internet.                      |  |
| SD                    | 480p/ 800kbps                                                                                                    | Static scene for live broadcasting through the Internet.     |  |
| Mobile SD             | 480p/ 500kbps                                                                                                    | Live broadcasting for portable mobile devices watching.      |  |
| User defined          | Click button to open custom<br>the option changed.<br>User defined<br>Resolution :<br>1920/080<br>Average bitrate :<br>15 Maps<br>FPS :<br>30<br>GOP :<br>90<br>H264 profile :<br>high profile<br>Audio bitrate :<br>256 Kaps<br>Audio sample rate :<br>441 KH2 | ization window as shown below, and click Save button to make |  |

#### 1.6 System

The pages within System include the following:

| 🗶 System 🛛 🔻       | System<br>settings | Contains device identification, date and time configuration, and booting settings                               |  |
|--------------------|--------------------|----------------------------------------------------------------------------------------------------|--|
| System settings    | octango            | and booting bettings.                                                                                           |  |
| o jotani o otanigo | N                  |                                                                                                    |  |
| Mabuark            | Network            | The device IP assignment in the networking.                                                                     |  |
| Network            |                    |                                                                                                    |  |
| Firmware           | Firmware           | Displays the current firmware version, and provides web-<br>based user a way to update firmware for the device. |  |
| Configuration      | Configuration      | Export / Import the configuration.                                                                              |  |

#### 1.6.1 System settings

The basic information and initial date/time of this device are configured here.

| k  | Media I/O        | > System settings                                                                                                    |                                                             |
|----|------------------|----------------------------------------------------------------------------------------------------|-------------------------------------------------------------|
|    | Video            | >                                                                                                    |                                                             |
| I. | Storage          | Device identification                                                                                                    |                                                             |
|    | + Upload         | Hostname :                                                                                                    | Hostname follows RFC-852 internet host table specification. |
|    | Conference       | 99-1                                                                                                    |                                                             |
|    | 6 00000000       | Device description :                                                                                                    |                                                             |
| ٩  | A system         | 30-1_ARECARD4                                                                                                    |                                                             |
|    | System setti ngs | Brand :                                                                                                    |                                                             |
|    |                  | Spacostate                                                                                                    |                                                             |
|    |                  | Madel                                                                                                    |                                                             |
|    |                  |                                                                                                    |                                                             |
|    | Account          | 56-1                                                                                                    |                                                             |
|    |                  | Serial number :                                                                                                    |                                                             |
|    |                  | TERFORCEDA                                                                                                    |                                                             |
|    |                  | MACI                                                                                                    |                                                             |
|    |                  | 80841020698                                                                                                    |                                                             |
|    |                  |                                                                                                    |                                                             |
|    |                  | Apply                                                                                                    |                                                             |
|    |                  |                                                                                                    |                                                             |
|    |                  | Date and time                                                                                                    |                                                             |
|    |                  |                                                                                                    |                                                             |
|    |                  | Device current date and time :                                                                                                    |                                                             |
|    |                  | 2019 02:22 18:14:19                                                                                                    |                                                             |
|    |                  | Time zone :                                                                                                    |                                                             |
|    |                  | Asia/Teipei                                                                                                    |                                                             |
|    |                  | Tablind mode .                                                                                                    |                                                             |
|    |                  | Million and an and a second second se |                                                             |
|    |                  |                                                                                                    |                                                             |
|    |                  | NTP server unt :                                                                                                    |                                                             |
|    |                  | poolrtp.org                                                                                                    |                                                             |
|    |                  |                                                                                                    |                                                             |
|    |                  | Apply                                                                                                    |                                                             |
|    |                  |                                                                                                    |                                                             |
|    |                  | Boot image                                                                                                    |                                                             |
|    |                  | Restored and the second second s                                                                                                    | Elle france                                                 |
|    |                  |                                                                                                    | Pile format : PNG                                           |
|    |                  | Spacesucie                                                                                                    | Resolution(Max.): 1880x4060                                 |
|    |                  | (7)                                                                                                    |                                                             |
|    |                  | and the second second se                                                                                                    |                                                             |
| 1  |                  |                                                                                                    |                                                             |
| 1  |                  |                                                                                                    |                                                             |
|    |                  | Power                                                                                                    |                                                             |
|    |                  | Drugg mode :                                                                                                    |                                                             |
|    |                  | Booton with mean botton                                                                                                    |                                                             |
| 1  |                  | Total Annu Bank Factor                                                                                                    |                                                             |
| 1  |                  | Apply .                                                                                                    |                                                             |
|    |                  |                                                                                                    |                                                             |
|    |                  |                                                                                                    |                                                             |

Device identification - Set the name (host name) and description for this device.

Date and Time – Set the device date, time, and time zone manually/ be synchronized to PC, or with an external NTP (network time protocol) server.

Boot image – Change the boot screen image. The boot screen is the image you will see when you boot up the device. Click Browse button and select the desired file in the Open dialog box. The file name would appears with the newly uploaded image. Click Apply button at the bottom corner to apply the settings, or click Cancel to give it up.

Power – Choose how to turn on the device

Note: The boot screen file must be in PNG format, maximum size 1920x1080px.

#### 1.6.2 Network

By default SG-1T uses DHCP to obtain an IP Address via a router or any DHCP server. To use a static IP address for your device, configure the network settings in this webpage.

| 🦡 Media I/O                                        | /ledia I/O > Network                                                         |  |  |  |  |
|----------------------------------------------------|------------------------------------------------------------------------------|--|--|--|--|
| 🗰 Video                                            | > Network settings                                                           |  |  |  |  |
| <ul> <li>▲ Upload</li> <li>▲ Conference</li> </ul> | The system will reboot after changing the network settings. Please re-login. |  |  |  |  |
| X System                                           | DHCP     V                                                                   |  |  |  |  |
| System settings<br>Network                         | IP address :<br>10.2.50.146                                                  |  |  |  |  |
| Firmware<br>Configuration                          | Subnet mask :<br>2552552550                                                  |  |  |  |  |
| 👤 Account                                          | Default gateway :                                                            |  |  |  |  |
|                                                    | Primary DNS Server :                                                         |  |  |  |  |
|                                                    | 10.00.0.1 Secondary DNS Server :                                             |  |  |  |  |
|                                                    | Apply                                                                        |  |  |  |  |

IP assignment – Select DHCP to have IP address be allocated by a router or any DHCP server being connected; or Select Static IP and enter the required network settings including IP address / subnet mask / default gateway/ DNS server.

Click Apply at lower right corner, click Confirm in popup dialog box.

Note: The system will automatically reboot to complete the network settings. Login the updated IP address after the system restarts.

#### 1.6.3 Firmware

This page displays the device firmware version. To update the firmware, click "Update" and a dialog box opens asking you to select the file. Select the desired file and click "Open", the dialog box closes and the file name appears underneath. Click "Apply" to start firmware update. Click "Cancel" if the uploaded file is no longer wanted.

Note: System will reboot automatically when the firmware update is completed. It might takes a few minutes. Do not shutdown/ power off the system during firmware updating.

| **       | Media I/O       | Firmware                             |  |  |  |
|----------|-----------------|--------------------------------------|--|--|--|
|          | Video           |                                      |  |  |  |
|          | Storage         | Firmware                             |  |  |  |
| <u>+</u> | Upload          | MCU version :                        |  |  |  |
| ٩.       | Conference      | v6.7                                 |  |  |  |
| ×        | System          | Firmware :                           |  |  |  |
|          | System settings | v7.2.3.11                            |  |  |  |
|          | Network         |                                      |  |  |  |
|          | Firmware        | Update.                              |  |  |  |
|          | Configuration   |                                      |  |  |  |
|          | Account         | Service data                         |  |  |  |
|          |                 | Export the log file to your computer |  |  |  |
|          |                 | Description : 📎                      |  |  |  |
|          |                 |                                      |  |  |  |
|          |                 |                                      |  |  |  |
|          |                 | Export                               |  |  |  |
|          |                 |                                      |  |  |  |
|          |                 | Reset                                |  |  |  |
|          |                 | Reset to factory default             |  |  |  |
|          |                 | Except the network settings          |  |  |  |
|          |                 | Rest                                 |  |  |  |
|          |                 |                                      |  |  |  |

Service data : Export the log file to your computer. Input the file name, and then click"Export".

Note : The length of the string is 0~16 characters, allowing letters, numbers, symbols 11(~!@\$%^&\*-+\_). Reset : Reset to factory default. Check if you want to keep your network settings, and click "Reset". The dialog pop out and ask you "System will reboot after updating, continue? " Click "Confirm" to start reset.

#### 1.6.4 Configuration

You can export or import the configuration in this page:

| 🖘 Media I/O     | > | Configuration                                      |
|-----------------|---|----------------------------------------------------|
| 🔛 Video         | > |                                                    |
| 🚐 Storage       |   | Export                                             |
| 🛨 Upload        |   | All configuration                                  |
| 📞 Conference    |   | Audio and Display                                  |
| 🔀 System        | ~ | Recording, Streaming, Content, Storage, and Upload |
| System settings |   | Layout                                             |
| Network         |   |                                                    |
| Firmware        |   | Export                                             |
| Configuration   |   |                                                    |
| Account         |   | Import                                             |
|                 |   | Load a configuration.                              |
|                 |   | Import                                             |

**Export :** Select the configuration to export and click "Export". **Import :** Click "Import" to load a configuration.

#### 1.7 Account

Users can set the system account password etc.

| ••     | Media I/O         | Ac | ccount management  |  |
|--------|-------------------|----|--------------------|--|
|        | Video 2           | >  | Administrator 🔖    |  |
| 1<br>1 | Storage<br>Upload |    | Username :         |  |
| ~      | Conference        |    | admin              |  |
| ×      | System 2          | >  | New password :     |  |
| *      | Account           |    | Confirm password : |  |
|        |                   |    |                    |  |
|        |                   |    | Apply              |  |
|        |                   |    |                    |  |
|        |                   |    | Video Manager 📎    |  |
|        |                   |    | Username :         |  |
|        |                   |    | video              |  |
|        |                   |    | New password :     |  |
|        |                   |    |                    |  |
|        |                   |    | Confirm password : |  |
|        |                   |    |                    |  |
|        |                   |    | Apply              |  |
|        |                   | _  |                    |  |

Changing username and password with Administration / Video Manager :

(1) Username: Enter a user login name that you want.

(2) New Password: Enter the user login password that you want.

(3) Confirm Password: Requires you to enter your password again for confirmation.

(4) Click Apply.

### **Chapter 2 Intuitive Graphical User Interface**

In this chapter, we will introduce how the SG-1T operates on the screen after the USB port is connected to the mouse or projector.

#### 2.1 Preview

This section briefly introduces the names of the various function buttons, and the functions will be introduced in the next section.

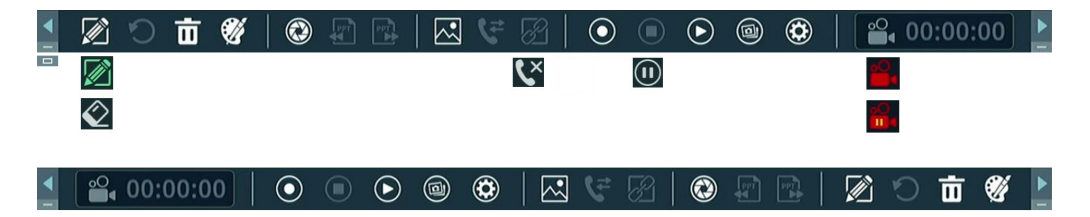

| <b>4</b>   | Group Change  | PPT        | Next Page         |            | Settings |
|------------|---------------|------------|-------------------|------------|----------|
|            | Minimum       |            | Video Switch      | °O<br>■◀   | Status   |
|            | Maximum       | ۲ŧ         | Conference        | (00:00:00) | Time Bar |
|            | Pen On        | ۲×         | Hang Up           |            |          |
| $\Diamond$ | Eraser        | R          | Collaboration     |            |          |
| C          | Undo          | $\bigcirc$ | Record            |            |          |
| 面          | Clear         |            | Pause             |            |          |
| Ű          | Pen Settings  |            | Stop              |            |          |
|            | Snapshot      |            | Playback          |            |          |
| PPT        | Previous Page |            | Playback Snapshot |            |          |
|            | Previous Page | 9          | Playback Shapshot |            |          |

#### 2.2 Toolbar

Here will introduce the function of all buttons. We divide the function into many small parts to introduce it for easy reading.

#### 2.2.1 Group Change and Annotation

This section contains Group Change and Annotation.

| Name         | Function                                            | Description                            |  |
|--------------|-----------------------------------------------------|----------------------------------------|--|
| Group Change | Change order of function button                     | Order see 2.1 Preview                  |  |
| - Minimum    | Minimize                                            | -                                      |  |
| Maximum      | Maximize toolbar                                    |                                        |  |
| Pen On       | Annotation on                                       | show all existing annotations          |  |
| Eraser       | Erase the part where Eraser move over               | -                                      |  |
| Ondo Undo    | Restore cleared annotations                         | -                                      |  |
| Clear all    | Clear annotation on display                         | -                                      |  |
| Pen Settings | Change color of Pen and change size of Pen & Eraser | (The dialog will be introduced below.) |  |

#### Pen Settings

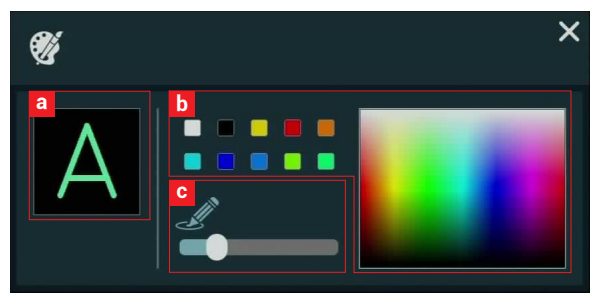

- a. Preview the color and width of the pen.
- b. Change the color of the pen.
- c. Change the width of the pen(eraser).

#### 2.2.2 Video Switch and Conference

This section contains Video Switch and Conference.

| Name          | Function                         | Description                                               |
|---------------|----------------------------------|-----------------------------------------------------------|
| Video Switch  | Switch the SG-1T display sources | (The dialog will be introduced below.)                    |
| Conference    | Connect to other device          | (The dialog will be introduced below.)                    |
| K Hang Up     | Disconnect the conferencing      | (The dialog will be introduced below.)                    |
| Collaboration | Collaboration enable/disable     | While Collaboration is enable,<br>the icon become yellow. |

#### 2.2.2.1 Video switch

Switch the SG-1T display sources.

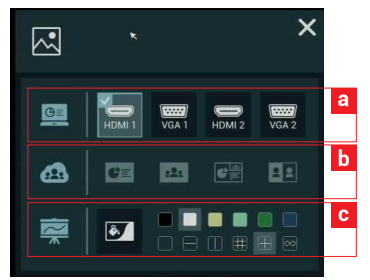

| Item | Name       | Function                                                    | Description                                                                                                    |
|------|------------|-------------------------------------------------------------|----------------------------------------------------------------------------------------------------|
| а    | Content    | Select one of the assigned local content sources on display | Select assigned input<br>(HDMI 1 , VGA1,HDMI 2 , VGA2)                                                                                                    |
| b    | Conference | Select one layout of the remote sources on display          | <ul> <li>Totally 4 layouts for selection</li> <li>Full screen: Remote Content/Remote Camera</li> <li>Picture-in-picture:Remote Content big +<br/>Remote Camera small</li> <li>Side-by-side: Local Camera + Remote Camera</li> </ul> |
| С    | Whiteboard | Select whiteboard type on display                           | Six types and six colors                                                                                                    |

#### 2.2.2.2 Conference

#### Conference contact list

|        | SG-1_020406_London a | ×        |
|--------|----------------------|----------|
| •      | SG-1_020E98_Taipei   | <b>N</b> |
| •      | SG-1_R301            | <b>%</b> |
|        | SG-1_021054          | d        |
| 0      | SG-1_demo            |          |
| 0      | SG-1_0217E2_FNTSi2   |          |
| $\sim$ | CC 4 FNTC:           | $\sim$   |
| b      |                      |          |

- Show Contact list:
- a. Show local device description.
- b. Green: ready for call Black: device not available
  - Red: Busy
  - Yellow : calling out & waiting for acceptance
- c. Show each contact device description, click here to call.
- d. The device can be connected.
- Call out:Stop button(red) in call out dialog.
- Call in:Accept(green) or Refuse(red) buttons in call in dialog.

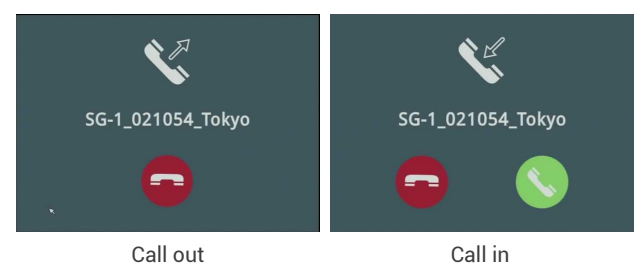

### SG-1\_021054\_Tokyo

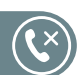

When the connection is successful, the above picture will appear at the top of the screen. This picture contains the description of the connection device and the hang out button.

The button will appear when switch to local content, and when the button is clicked, the remote camera appears in the upper right corner of the screen.

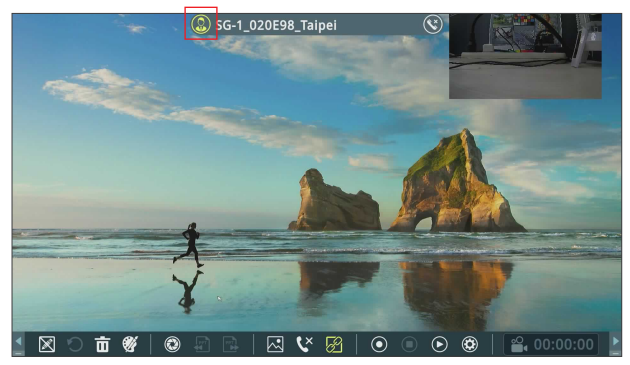

#### 2.2.3 Playback and Record and Setting

This section contains Playback and Record and Setting.

| Name                 | Function                         | Description                            |
|----------------------|----------------------------------|----------------------------------------|
| Record               | Record video                     | Click to start recording               |
| Pause                | Video pause                      | Click to keep recording                |
| Stop                 | Stop recording                   | -                                      |
| Playback             | Play video                       | (The dialog will be introduced below.) |
| Playback<br>Snapshot | Playback snapshot                | (The dialog will be introduced below.) |
| Settings             | Device Information/Camera/Layout | (The dialog will be introduced below.) |
| Status               | Representing the current state   | Status change to red while recording   |
| 00:00:00<br>Time bar | Show current recording time      | Time bar change to red while recording |

#### 2.2.3.1 Playback Video

Video list Dialog

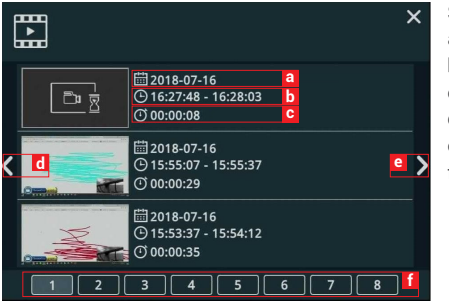

Show all videos saved in hard drive, three videos in one page.

- a.Date of video
- b.Start-End time of video
- c.Total time of video
- d.File list page up
- e.File list page down
- f.Video list pages, click to jump to different video list page.

# SG-1T User Manual

#### Playback mode functions

| 🛓 🕅 🗘 🛅 🖉 🎍                           | E ◎   ►                                         | 00:00:00 00:00:02                                                                                |
|---------------------------------------|-------------------------------------------------|--------------------------------------------------------------------------------------------------|
| Name                                  | Function                                        | Description                                                                                      |
| Group Change                          | Change order of function button                 | -                                                                                                |
| Minimum                               | Minimize                                        | -                                                                                                |
| Maximum                               | Maximize toolbar                                | -                                                                                                |
| Pen On                                | Annotation on                                   | show all existing annotations                                                                    |
| Eraser                                | Erase the part where Eraser move over           | -                                                                                                |
| O Undo                                | Restore cleared annotations                     | -                                                                                                |
| Clear all                             | Clear all the annotation on playback mode       | -                                                                                                |
| Pen Settings                          | Pen color/width                                 | Refer to Pen settings of 2.2.1                                                                   |
| Exit                                  | Exit the playback mode                          | •                                                                                                |
| Bookmark                              | Bookmark of video                               | (The dialog will be introduced below.)                                                           |
| Play/Pause                            | Play/Pause video                                | Playback video<br>While the video is playing, click to pause<br>• and click again to resume<br>• |
| Time bar                              | Show playback progress in bar                   | Click any point on the bar will jump to correspondent time                                       |
| 00:00:00 Time<br>00:00:02 Information | Total recording time & current<br>playback time | -                                                                                                |
| Audio On/Off                          | Mute or resume playback audio                   | -                                                                                                |
| Volume bar                            | Show playback volume level                      | Click any point on the bar will adjust to correspondent volume level                             |

### SG-1T User Manual

#### Bookmark

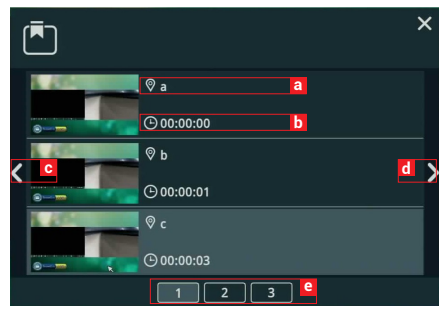

Show all Bookmark list attached with this playback video, three Bookmark item in one page.

- a. Bookmark Title
- b. Time Point
- c. Bookmark list page up
- d. Bookmark list page down
- e. Bookmark list pages,click to jump to different video list page.

#### 2.2.3.2 Playback Snapshot

Snapshot list Dialog

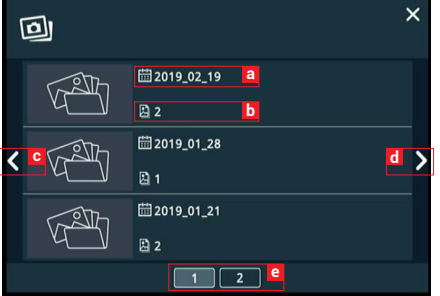

C.

Show all snapshots saved in hard drive, three folder in one page.

- a. Date of snapshots
- b. snapshot quantity
- c. Page up
- d. Page down
- e. Page number, click to jump to different page.

Playback mode functions

|              | <u>2019_02_19</u> Z 1/2                   |                               |
|--------------|-------------------------------------------|-------------------------------|
| Name         | Function                                  | Description                   |
| Group Change | Change order of function button           | -                             |
| Minimum      | Minimize                                  | -                             |
| Maximum      | Maximize toolbar                          | -                             |
| Pen On       | Annotation on                             | show all existing annotations |
| Eraser       | Erase the part where Eraser move over     | -                             |
| O Undo       | Restore cleared annotations               | -                             |
| Clear all    | Clear all the annotation on playback mode | -                             |

### SG-1T User Manual

| Pen Settings | Pen color/width        | Refer to Pen settings of 2.2.1 |
|--------------|------------------------|--------------------------------|
| Date         | Snapshot list dialog   | -                              |
| First        | First snapshot         | -                              |
| Previous     | Previous snapshot      | -                              |
| Next         | Next snapshot          | -                              |
| Last         | Last snapshot          | -                              |
| Exit         | Exit the playback mode | -                              |

#### 2.2.3.3 Settings

- 1. Information
- a. Show device information:Hostname/ Device description/ IP address/ Model/ Version/ Brand
- b. If Projector calibration: Some of the iFPD need to be calibrated before use. Using mouse control to click icon to start calibration. First appears the Touch Module list, select one and the calibration page will show. Using pen or finger to click on the center of the dot one by one. Totally 5 dots and each dot remain 30 seconds for time out.

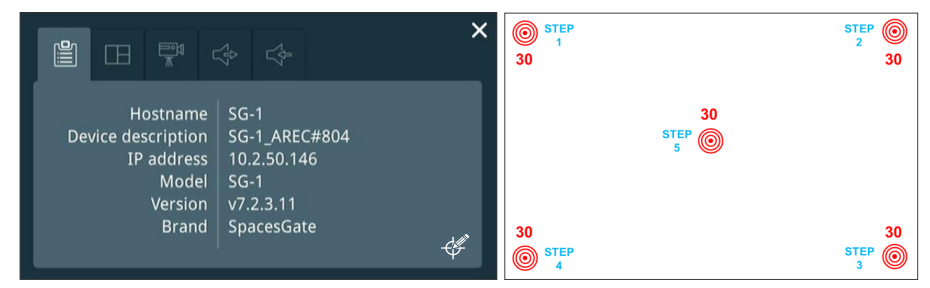

#### 2. Layout

Click to select recording layout, totally 4 types for selection.

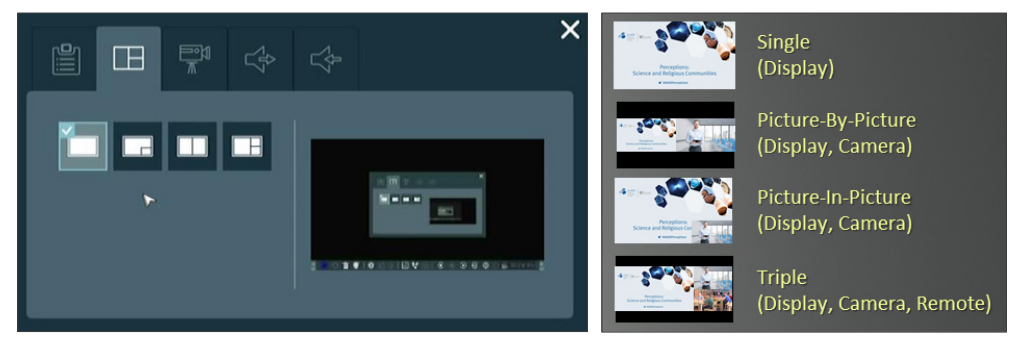

### SG-1T User Manual

| Туре       | Source   | Conference On                   | Conference Off      |
|------------|----------|---------------------------------|---------------------|
| Single     | Display* | Content/ Conference/ Whiteboard | Content/ Whiteboard |
|            | Display* | Content/ Conference/ Whiteboard | Content/ Whiteboard |
| PBP 01 PIP | Camera   | Local Camera                    | Local Camera        |
|            | Display* | Content/ Conference/ Whiteboard | Content/ Whiteboard |
| Triple     | Camera   | Local Camera                    | Local Camera        |
|            | Remote   | Remote Camera                   | Remote Camera       |

\* Display Source : reference to 2.2.2.1 Video switch

#### 3. Camera

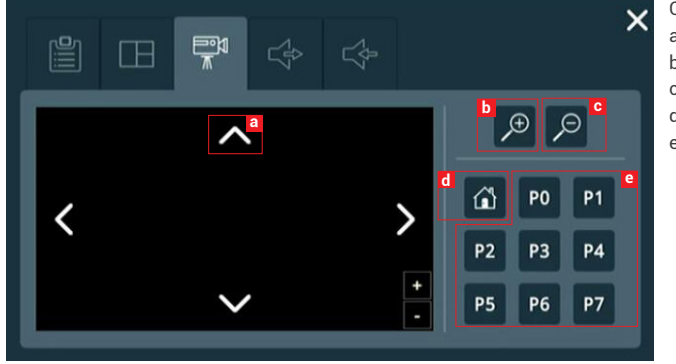

- Camera Control:
- a. Up/ Down/ Left/ Right
- b. Zoom In
- c. Zoom Out
- d. Home
- e. Preset : P0~P7

4. Audio In / Out

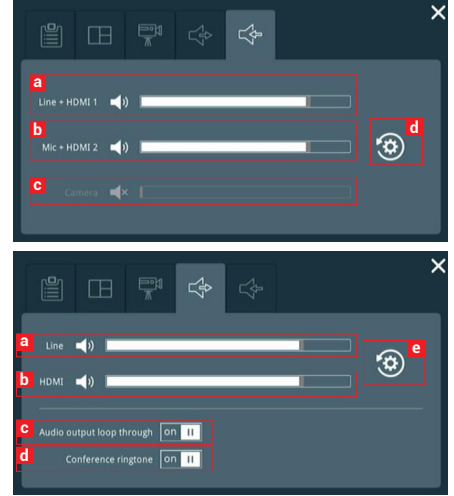

- Audio Input Volume Control
- a. Line/ HDMI 1/ Line + HDMI 1 : Mute/ Down/ Up
- b. Mic/ HDMI 2/ Mic + HDMI 2 : Mute/ Down/ Up
- c. Camera : Mute/ Down/ Up
- d. Default (Volume only)
- Audio Output Volume Control
- a. Line : Up/Down/Mute
- b. HDMI : Up/Down/Mute
- c. Audio output loop through : On/Off
- d. Conference ringtone : On/Off
- e. Default (Volume only)

#### 2.2.3.4 Record

#### Limitation

- 1. Video length(Max.) : 8hr
- 2. If Front USB is FAT32, USB record size only 4 GB space time.

#### Rule

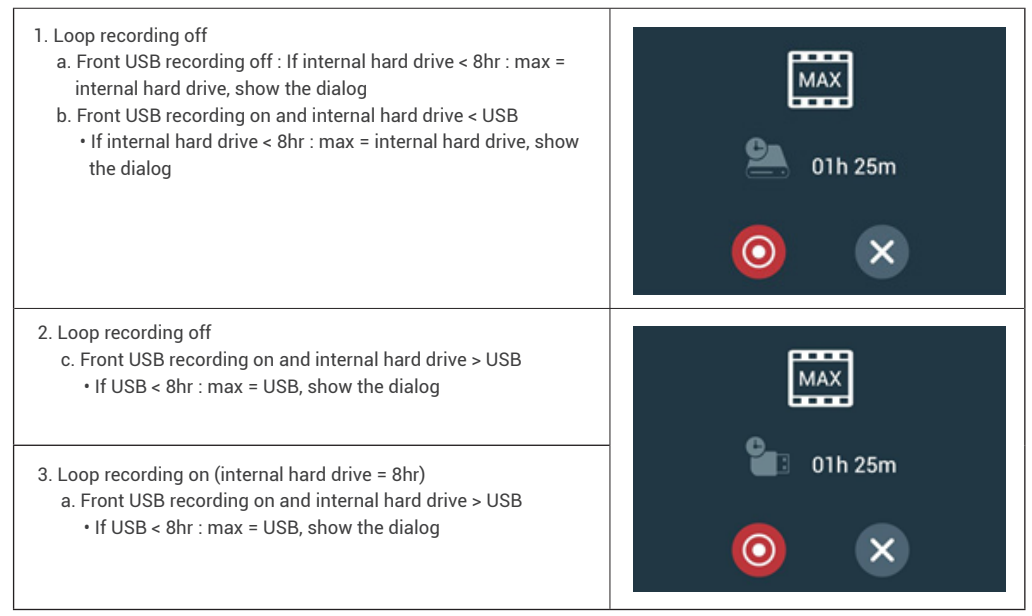

#### 2.2.4 Others

| Name              | Function                                                                                                    |
|-------------------|----------------------------------------------------------------------------------------------------|
| Snapshot          | Screen shot of the display. When not recording, the picture will be placed in the snapshot folder of the internal hard drive or front USB, and will appear in the Video Manger. When recording, the picture will be placed in the data set of the video(see 3.4 NO.6), and when the snapshot is taken, the bookmark will be automatically added. |
| PPT PPt page up   | Control PPT slide page up. Snapshot clear annotation and insert bookmark.                                                                                                    |
| PPT PPt page down | Control PPT slide page down. Snapshot clear annotation and insert bookmark.                                                                                                    |

(PPT Bookmark app connected, please reference 4.1 PPT Bookmark application)

#### 2.3 Mini Controller (mobile phone)

| Mini Controller    |
|--------------------|
| Username           |
| Password           |
|                    |
| Log in             |
| <b>Spaces</b> Gate |

Connect mobile device to SG-1T, user can make it easier to control the SG-1T with the mobile device. User can quickly record or switch screens by using the mobile device.

Login : First open the browser, and input IP address in the browser page, log in Mini Controller from the initial login page with default username admin and password admin.

#### 2.3.1 Page1

On the top ,show the page1, page2 and exit button. In page1, show the device description, storage space and recording button.

|                 | Name                            | Function                                                                                  |
|-----------------|---------------------------------|-------------------------------------------------------------------------------------------|
|                 | Page 1                          | Click to jump to page 1                                                                   |
| SG-1_#804       | 2 Page 2                        | Click to jump to page 2                                                                   |
| Ca Ca           | Exit                            | Exit the Mini Controller                                                                  |
|                 | Device description              | Show the device description                                                               |
| 🛍 01h 52m       | 🖳 Storage space                 | Show the storage space                                                                    |
| 00:00:38 @ LIVE | Loop recording                  | Loop recording on                                                                         |
|                 | Front USB                       | Show the storage space                                                                    |
| Title           | <sup>00:00:00</sup> Record time | User can know from here how long they have been recording                                 |
|                 | CC Streaming setting            | When administrator srteaming setting : Together with recording                            |
| —               | LIVE Live streaming             | SG-1T live broadcast                                                                      |
|                 | (Live) Streaming                | Streaming on/off ( When administrator srteaming setting : Independent streaming control ) |
|                 | • Record                        | Click to start recording( In Playback mode : can not record )                             |
|                 | (II) Pause                      | Click to pause recording                                                                  |
|                 | Stop                            | Click to stop recording                                                                   |
|                 | Title                           | Enter title of video                                                                      |
|                 | 🐼 Snapshot                      | Screenshot of the display                                                                 |
|                 | - Minimum                       | Minimize toolbar                                                                          |

#### 2.3.2 Page2

Switch the SG-1T display sources.

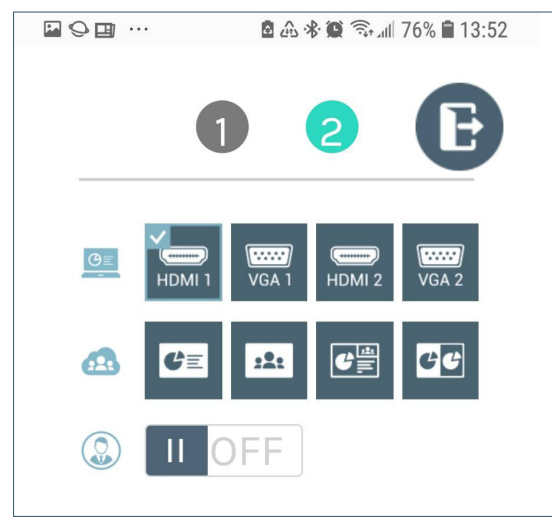

| Name          | Function                                                    | Description                                                                                                    |
|---------------|-------------------------------------------------------------|----------------------------------------------------------------------------------------------------|
| Content       | Select one of the assigned local content sources on display | Select assigned input<br>(HDMI 1 ,HDMI 2,VGA 1,VGA 2)                                                                                                    |
| Conference    | Select one layout of the remote sources on display          | <ul> <li>Totally 4 layouts for selection</li> <li>Full screen: Remote Content/Remote Camera</li> <li>Picture-in-picture:Remote Content big +<br/>Remote Camera small</li> <li>Side-by-side: Local Camera + Remote<br/>Camera</li> </ul> |
| GFF<br>Switch | Remote Cam ON/OFF                                           | When video switch to local content, the button can on/off Remote Cam image.                                                                                                    |

### SG-1T User Manual

### **Spaces**Gate

### **Chapter 3 Video Manager**

The SG-1T embedded Video Manager provides access to recordings produced by SG-1T itself and stored in the internal -storage drive. The video and Snapshot lists are in descending order by the time of occurrence.

Entering the Video Manager webpage via [Administrator] by clicking the **(D)** button and opening a new tab; or log in Video Manager from the initial login page with default username video and password video.

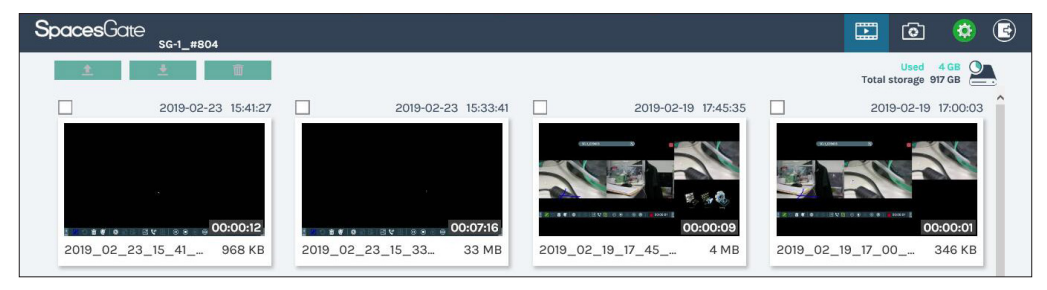

#### 3.1 Video Management

The Video Manager includes the following features:upload, download, delete, playback the recording and edit the recording information.

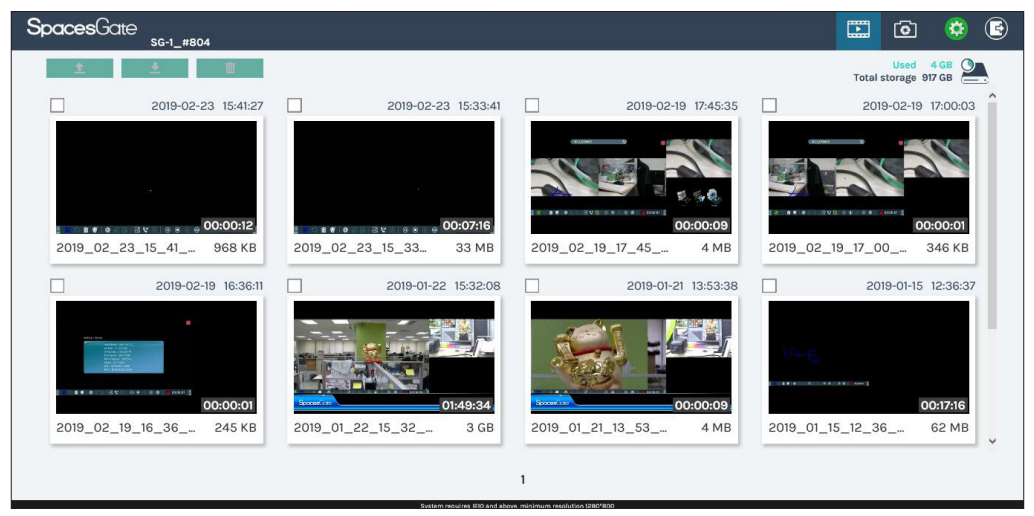

#### 3.1.1 Upload the recording

Select the desired recording and click **(**) to add it in the upload queue. The upload destination is pre-configured by system administrator. See Administrator\ Upload for more details. The SG-1T arranges the upload sequence automatically and indicates the upload status/result on the corresponding recordings. The following indicators are used:

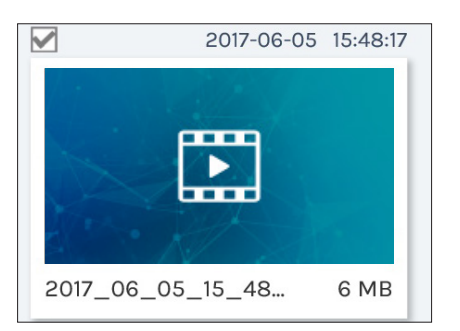

| lcon | Upload Status                                    |
|------|--------------------------------------------------|
|      | The recording package are uploaded successfully. |
|      | The recording upload is failed.                  |
|      | The recording is in the upload queue.            |
|      | The recording is uploading at this moment.       |

#### 3.1.2 Download the recording

Select the desired recording and click 🔽 . Select Save if offered the choice to Open or to Save the package. The recording packages are downloaded to your computer included mp4 file and dataset file. These are typically saved to the default download location used by your browser.

To separately download the files in the recording packages, click on the recording thumbnail and access those in the Content information page.

#### 3.1.3 Delete the recording

Recording packages can be deleted manually to make room for new recordings.

Select the recording and click in . A confirmation dialog box opens asking you to confirm the deletion. Click Confirm to permanently remove the recording packages. The list may not update immediately. Refresh the list by reloading this webpage.

### SG-1T User Manual

### **Spaces**Gate

#### 3.1.4 Playback the recording

Click on the desired recording and you will be directed to the content information page. Use the player controls at the bottom of the window to watch the video.

The title used for Mixed video is "Movie". To download MP4 Mixed video file. select the desired file and click Download. The file size being download is shown within the button.

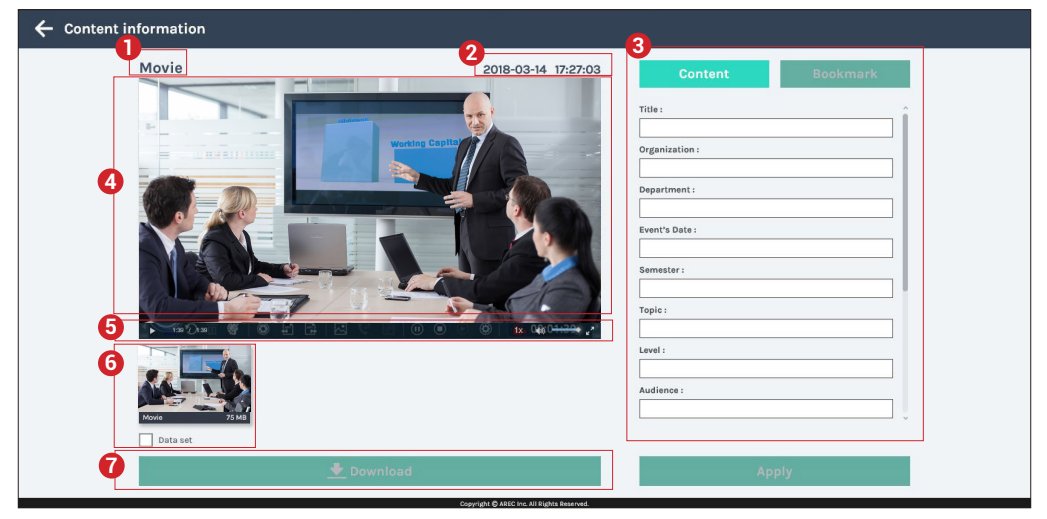

- 1. Title of the video file being played
- 5. Plavback controls
- 2. Recording date and time
- 3 Edit the content fields
- 4. Playback window

- 6. Video file and data set (files containing metadata, thumbnail images, and bookmarks.)
- 7. Download button

#### 3.1.5 Edit the recording information

If you require to edit the information of a recording, click on the desired recording and you will be directed to the content information page. Replace the existing text or enter new information in the content fields. Click APPLY to save the changes.

#### 3.1.6 Edit the bookmark information

If you require to edit the bookmark of a recording, click on the desired recording and you will be directed to the Bookmark page.

|                                                                              | 1. Edit the bookmark title.         |
|------------------------------------------------------------------------------|-------------------------------------|
| Content Bookmark                                                             | Edit bookmark X                     |
| Slide 1<br>00:00:43                                                          | Time : 00:00:43                     |
| Embedded Direct<br>Recording System<br>Features<br>00.00.48                  | Title :<br>Sildo1 x<br>Cancel Apply |
| Wireless, portable multi-<br>source broadcast video<br>equipment<br>00:00:53 | 2. Delete the bookmark              |
|                                                                              | 3. Add new bookmark with title.     |
| KL-3W suitcase kit<br>00:00:58                                               | Add bookmark X                      |
| Ť,                                                                           |                                     |
| + Add bookmark                                                               | Time : 00:01:39                     |
|                                                                              | Title :                             |
|                                                                              | Cancal Apply                        |

#### 3.2 Snapshot Management

The Snapshot Manager includes the following features:upload, download, delete, preview.

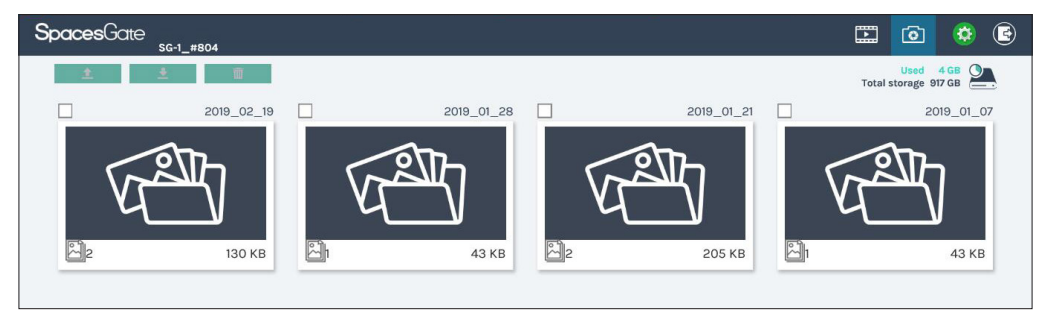

#### 3.2.1 Upload the photo

Select the desired photo folder and click to add it in the upload queue. The upload destination is pre-configured by system administrator. See Administrator\ Upload for more details. The SG-1T arranges the upload sequence automatically and indicates the upload status/result on the corresponding folders. The following indicators are used:

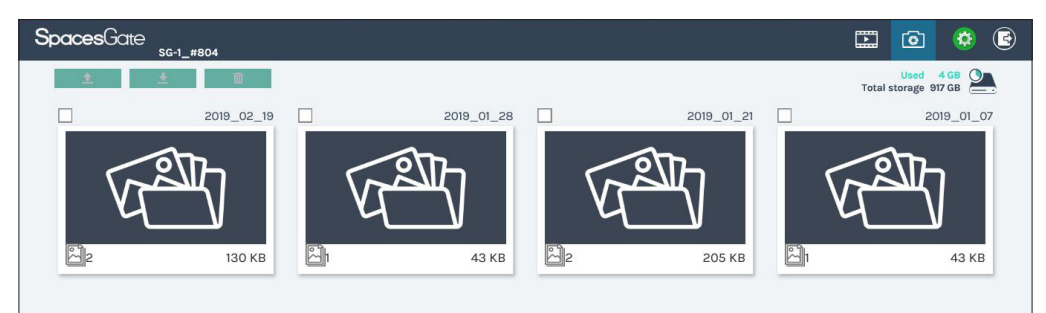

| lcon | Upload Status                               |
|------|---------------------------------------------|
|      | The file package are uploaded successfully. |
|      | The file upload is failed.                  |
|      | The file is in the upload queue.            |
|      | The file is uploading at this moment.       |

#### 3.2.2 Download the photo

Select the desired photo folder and click 👱 . Select Save if offered the choice to Open or to Save the package. The photo packages are downloaded to your computer. These are typically saved to the default download location used by your browser.

To separately download the photo in the folder, click on the folder thumbnail.

#### 3.2.3 Delete the photo

Photo packages can be deleted manually to make room for new photos.

Select the folder and click 🔽 . A confirmation dialog box opens asking you to confirm the deletion. Click Confirm to permanently remove the photo packages. The list may not update immediately. Refresh the list by reloading this webpage.

#### 3.2.4 Preview the photo

Click on the desired photo folder and you will be directed to the photo list page.

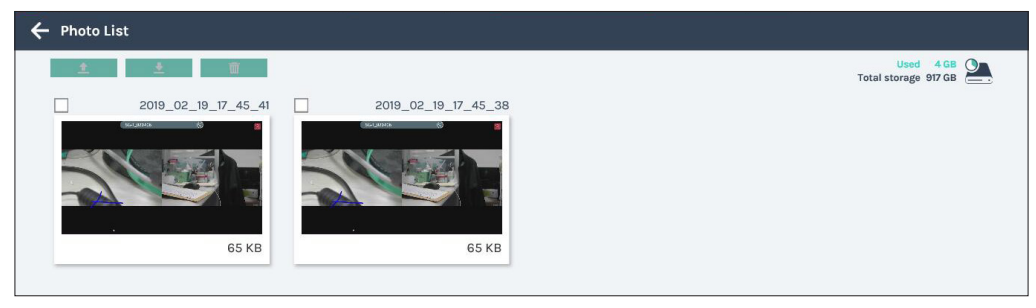

Click on the desired photo to preview the photo.

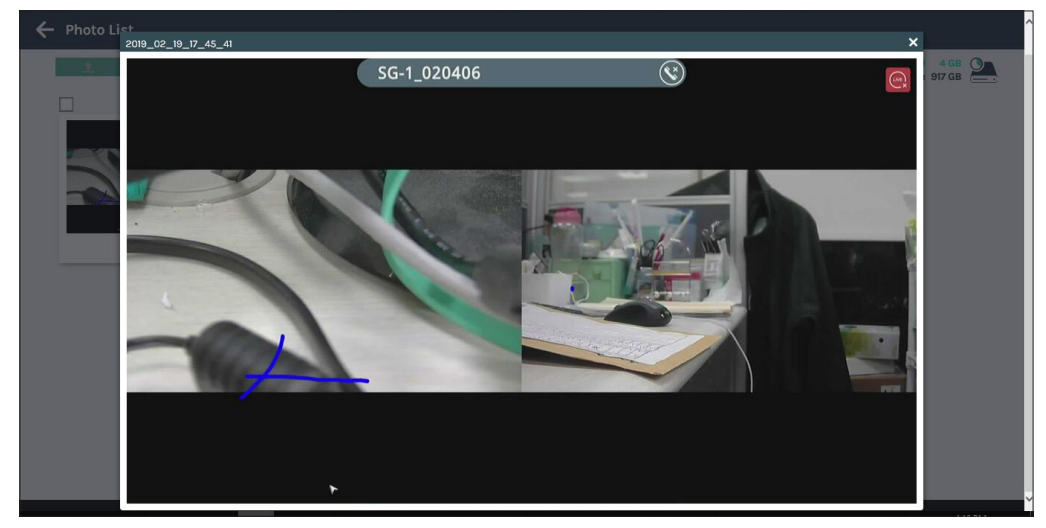

### **Chapter 4 Applications**

This chapter is mainly about introducing some additional applications.

#### 4.1 PPT Bookmark application

This section will explain how to use PPT Bookmark application, when the program is connected to SG-1T, the PPt page up button  $\begin{bmatrix} m_{1}^{2} \\ m_{2}^{2} \end{bmatrix}$  and PPt page down button  $\begin{bmatrix} m_{1}^{2} \\ m_{2}^{2} \end{bmatrix}$  of SG-1T can be used.

E PPT Bookmark

PPT Bookmarking software Installation and use at the PC end: Installation steps:

- 1. Click the execution file "PPT\_Bookmarker\_Setup.exe"
- 2. Select installation language.

After the installation is complete, user can see the following main buttons.

- 🔅 : Click Green button 🔅 to setup.
- 🕑 : Click Red button 🕑 to exit the software.
- Click blue button D to use the software.

Execution steps:

- 1. Click PPT Bookmark, Click Search button in blue.
- 2. Click Cancel in Searching... dialog box to abort installation.

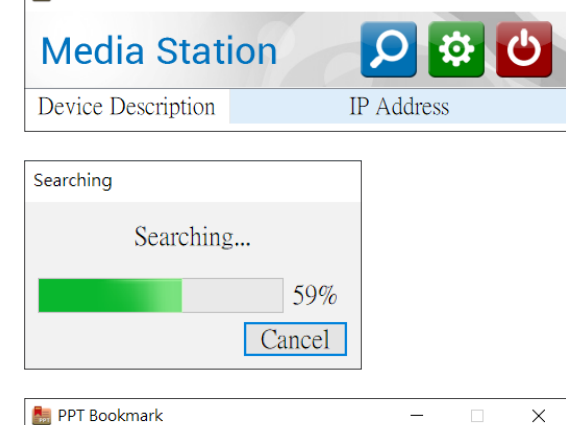

 Click on the device to be connected Note: Keep your PC and the SG-1T in the same domain.

| Media Static       | on 🔎 🕸 😃    |   |
|--------------------|-------------|---|
| Device Description | IP Address  | ^ |
| SG-1_demo room     | 10.2.0.122  |   |
| LS-300             | 10.2.0.115  |   |
| SG-1_02054C_Podium | 10.2.0.147  |   |
| SG-1_R301_EPSON    | 10.2.0.167  |   |
| KS-506_ED136A      | 10.2.50.111 |   |

Х

### SG-1T User Manual

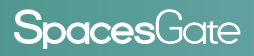

| 4. Open the PPT file to be presented, | , name of it o | displays in PP | Т     |
|---------------------------------------|----------------|----------------|-------|
| status page of your software.         |                |                |       |
| Note: This software supports          | Microsoft      | PowerPoint     | 2007, |

2010,2013, and 2016.

| 퉲 PPT Bookmark                       |     | - |  | $\times$ |
|--------------------------------------|-----|---|--|----------|
|                                      |     |   |  |          |
| /ice Description: SG-1_020406_London |     |   |  |          |
| IP Address: 10.2.50.140              |     |   |  |          |
| PPT Status: a.pptx                   |     |   |  |          |
| Warning:                             |     |   |  |          |
|                                      |     |   |  |          |
| St                                   | top |   |  |          |

| Setting               |                                          |
|-----------------------|------------------------------------------|
| English •             | v 2.2.0.7                                |
|                       |                                          |
| The interval to add a | Bookmark after ppt slide changed 3 - Sec |
| The interval to add a | Bookmark after ppt slide changed 3 • Sec |

Setup page:

- 1. Language: You may select language
- 2. Page change interval time, dropdown list: 1/2/3/4/5 seconds for selection.
- 3. Auto Connection:Click Auto Connection and the next time press the search button when you open it, it will connect directly to the device.
- 4. Default:Restore to initial settings.
- 5. OK:Click OK to change the settings and close the dialog directly.
- 6. Apply: Click Apply to change the settings
- 7. Cancel: Click Cancel to cancel the settings and close the dialog directly.

### SG-1T User Manual

### **Spaces**Gate

### **Table of On Screen Display Icons**

The SG-1T provides a 10.1" LCD Display output. On screen display there are event icons and sometimes the error operation warnings.

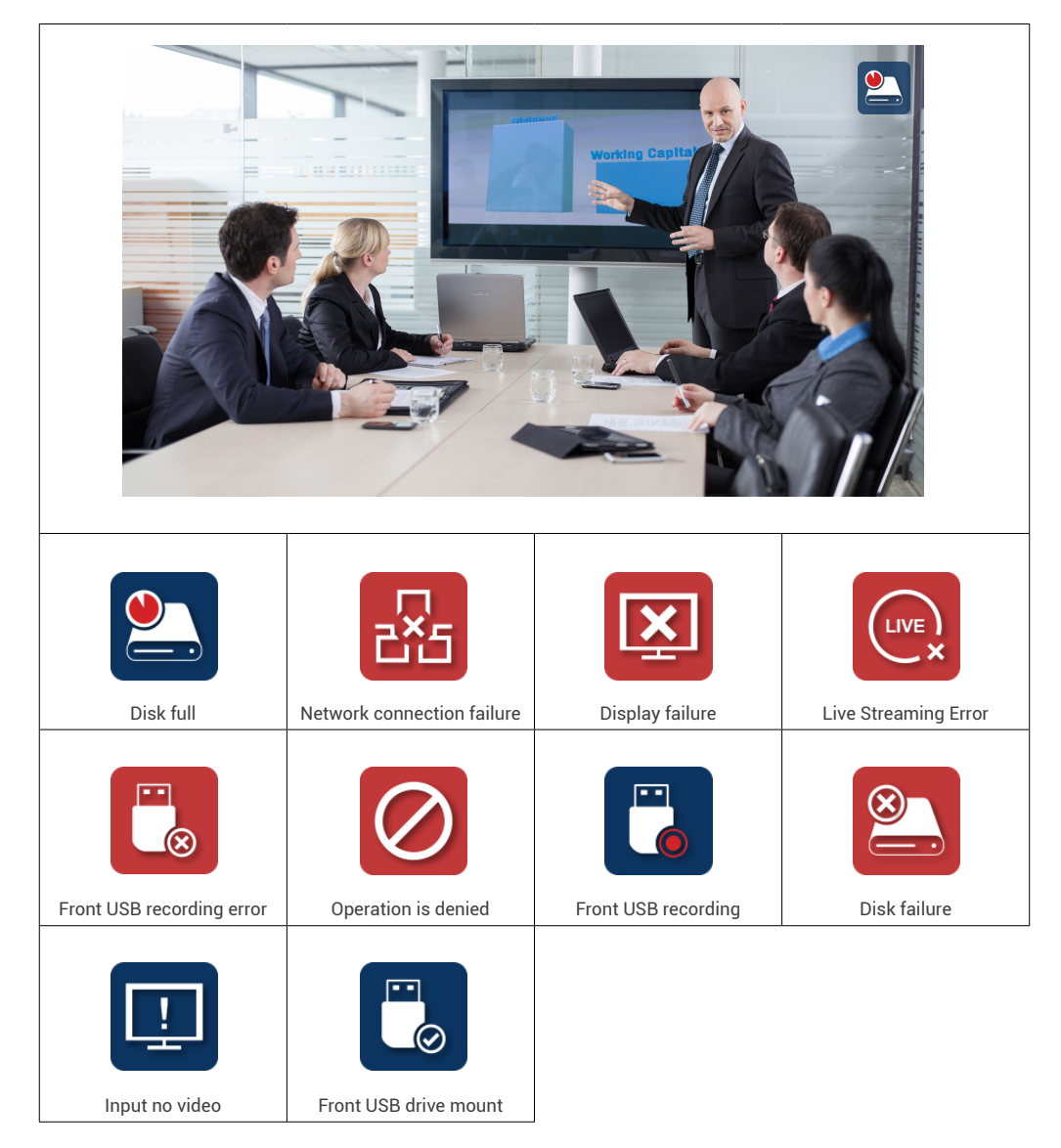

# SG-1T User Manual

| Updating.Please wait.<br>System will reboot after setting updating. | Shutdown?<br><b>U</b><br>Yes: Press () again<br>No: Press any other buttons    |
|---------------------------------------------------------------------|--------------------------------------------------------------------------------|
| Firmware updating                                                   | Shutdown confirmation                                                          |
| Update failed!                                                      | Fan error                                                                      |
| Press any button to resume the preview.<br>12 seconds               | System will shut down in 60 seconds<br>Please press 🕐 to shut down immediately |
| Firmware update failure                                             | Fan failure                                                                    |

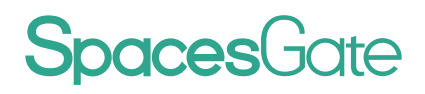

AREC Inc.© All Rights Reserved 2019. | www.spacesgate.com All information contained in this document is Proprietary

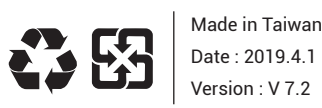

Made in Taiwan

AREC have the right to change or improve product specifications, without obligation to notify any user. Go to www.arec.com get the latest information related to the product or additional information.